# Contents

| 1.1 | 1 Revision History                 | 1 |
|-----|------------------------------------|---|
| 2 [ | Demo Topology                      | 2 |
| 11  | Airwave Configuration              | 3 |
| 11. | .1 Basic Configuration             | 3 |
| 11. | .2 VisualRF                        | 8 |
| 11. | .3 Triggers and Alerts             |   |
| 12  | MD Clustering                      |   |
| 12. | .1 Cluster Configuration           |   |
| 12. | .2 Cluster Monitoring with Airwave |   |
| 12. | .3 AP Node List                    |   |
| 12. | .4 Live Cluster Upgrade            |   |
|     |                                    |   |

# **1.1** Revision History

| DATE        | VERSION | EDITOR            | CHANGES                  |
|-------------|---------|-------------------|--------------------------|
| 02 Feb 2021 | 0.1     | Ariya Parsamanesh | Initial creation         |
| 12 Feb 2021 | 0.2     | Ariya Parsamanesh | Added Clustering section |
| 15 Feb 2021 | 0.3     | Ariya Parsamanesh | Minor modification       |

# 2 Demo Topology

Here is the topology we'll be implementing. The aim here is to provide the starting point to put together a solution that include the Mobility conductor (formally known as mobility master), controllers, APs, ClearPass and Airwave.

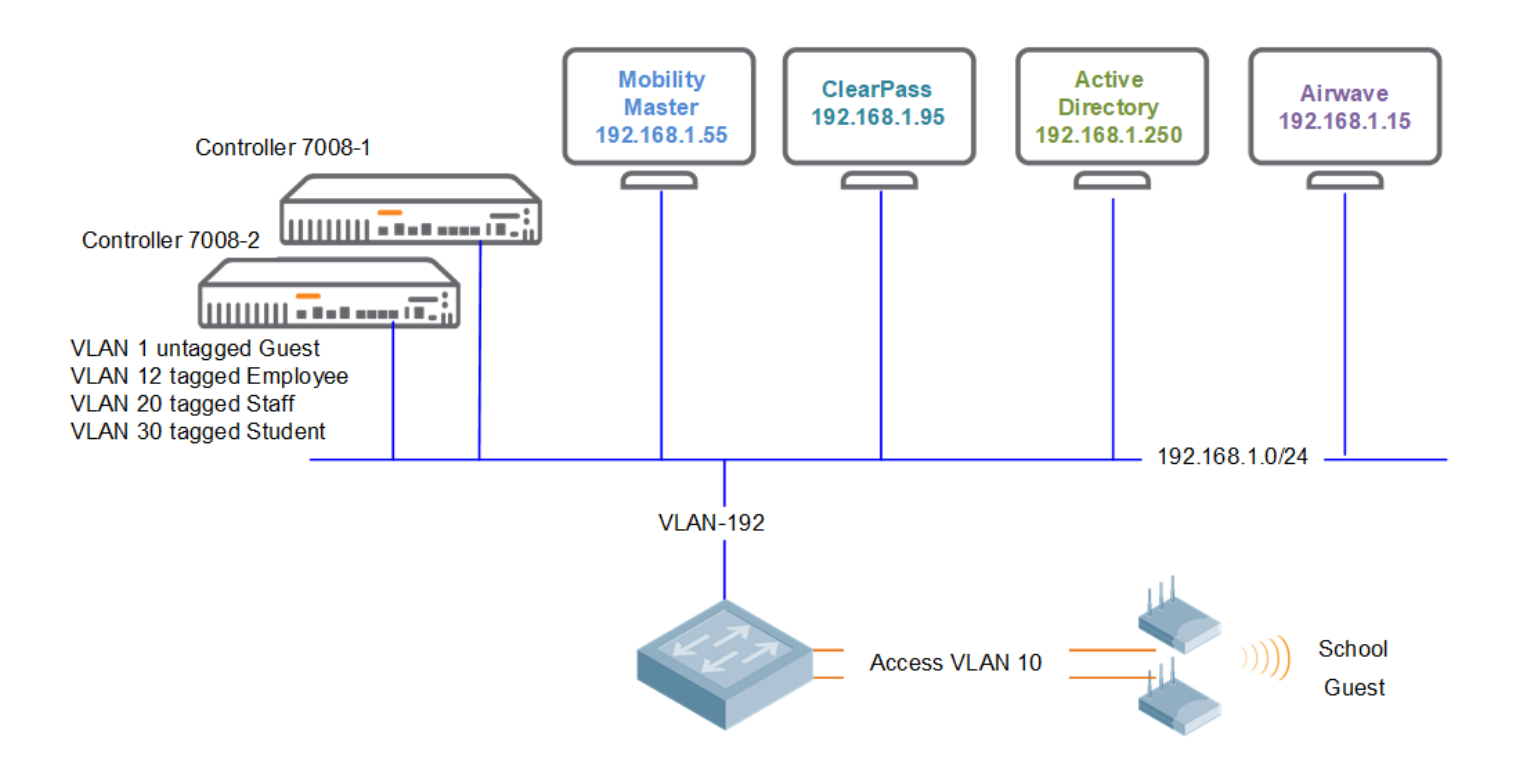

This is the part 3 of the three parts series guide.

# **11 Airwave Configuration**

Once Airwave (AW) is installed, you can browse to its IP address.

## **11.1** Basic Configuration

We'll start with adding the evaluation licenses. Before getting this evaluation license from your Aruba SE, you need to send them the IP address of the AW server.

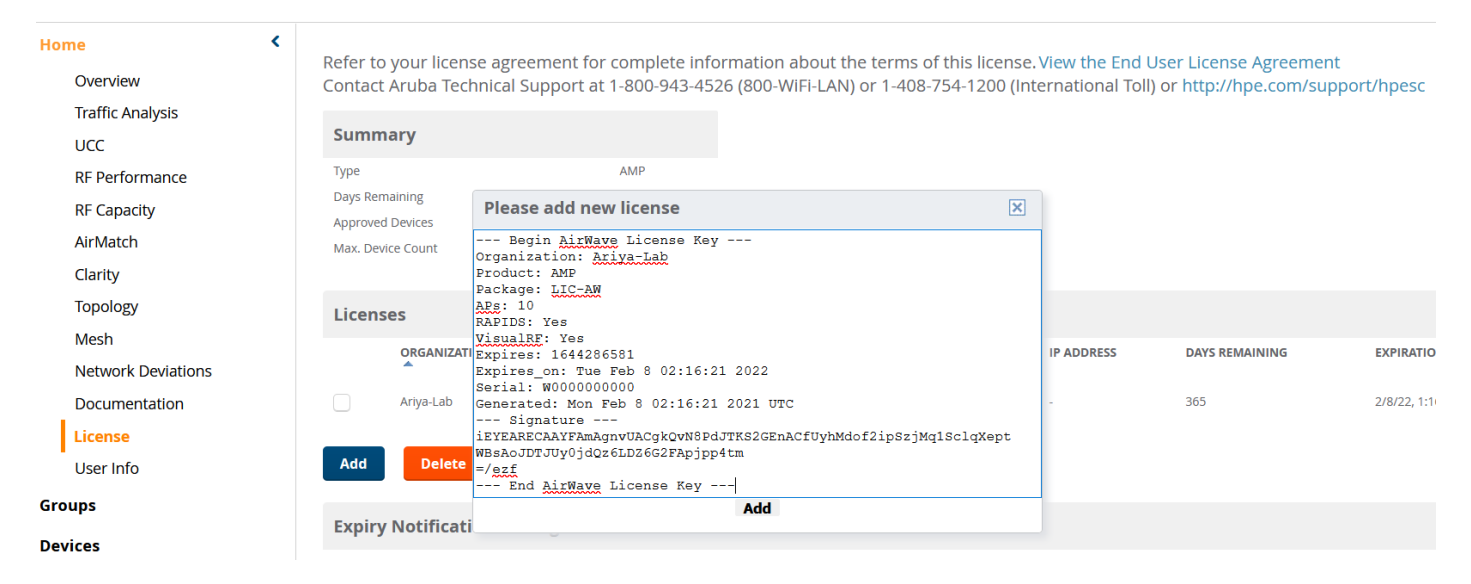

Ensure you have the correct IP addressing and NTP configured.

| Home <            |                                                                                                |                          |
|-------------------|------------------------------------------------------------------------------------------------|--------------------------|
| Groups            |                                                                                                |                          |
| Devices           | Primary Network Interface                                                                      |                          |
| Clients           | IPv4 Address:                                                                                  | 192.168.1.15             |
| Reports           | Hostname:                                                                                      | 192-168-1-15.tpgi.com.au |
| System            | Subnet Mask:                                                                                   | 255.255.255.0            |
| Device Cotur      | IPv4 Gateway:                                                                                  | 192.168.1.249            |
| Device Setup      | IPv6 Enabled:<br>If you enable IPv6 you also need to run 'apply_ipv6' in AMPCLI EnterCommands. | 🔵 Yes 💿 No               |
| AMP Setup         | Primary DNS IP Address:                                                                        | 192.168.1.130            |
| General           | Secondary DNS IP Address:                                                                      | 1.1.1.1                  |
| Network           | Network Time (NTD)                                                                             |                          |
| Users             | Network Time (NTP)                                                                             |                          |
| Roles             | Enable NTP Authentication:                                                                     | 🔵 Yes 💿 No               |
| Authentication    | Primary NTP Server:                                                                            | 216.239.35.4             |
| MDM Server        | Secondary NTP Server                                                                           | Enter a Value            |
| Device Type Setup | Sconwight Server.                                                                              |                          |

Then we add the MM to AW

| Home <                                            |                                                                                          |                 |  |  |  |  |  |  |  |
|---------------------------------------------------|------------------------------------------------------------------------------------------|-----------------|--|--|--|--|--|--|--|
| Groups                                            | Creating Aruba Device<br>Configure default credentials on the <b>Communication</b> page. |                 |  |  |  |  |  |  |  |
| Clients                                           | Device Communications                                                                    |                 |  |  |  |  |  |  |  |
| Reports                                           | Name:<br>Leave name blank to read it from device                                         | Aruba-MM1       |  |  |  |  |  |  |  |
| System                                            | IP Address:                                                                              | 192.168.1.55    |  |  |  |  |  |  |  |
| Device Setup                                      | SNMP Port:                                                                               | 161             |  |  |  |  |  |  |  |
| Discover                                          |                                                                                          |                 |  |  |  |  |  |  |  |
| Add                                               | SSH Port:                                                                                | 22              |  |  |  |  |  |  |  |
| Communication<br>ZTP Orchestrator <sup>BETA</sup> | Community String:                                                                        |                 |  |  |  |  |  |  |  |
| Upload Firmware & Files                           | Confirm Community String:                                                                | •••••           |  |  |  |  |  |  |  |
| Certificates                                      | SNMPv3 Username:                                                                         | Enter a Value   |  |  |  |  |  |  |  |
| AMP Setup                                         | Auth Password                                                                            |                 |  |  |  |  |  |  |  |
| RAPIDS                                            |                                                                                          |                 |  |  |  |  |  |  |  |
| VisualRF                                          | Confirm Auth Password:                                                                   |                 |  |  |  |  |  |  |  |
|                                                   | SNMPv3 Auth Protocol:                                                                    | SHA-1 🗸         |  |  |  |  |  |  |  |
|                                                   | Privacy Password:                                                                        |                 |  |  |  |  |  |  |  |
|                                                   | Confirm Privacy Password:                                                                |                 |  |  |  |  |  |  |  |
|                                                   | SNMPv3 Privacy Protocol:                                                                 | AES 🗸           |  |  |  |  |  |  |  |
|                                                   | Telnet/SSH Username:                                                                     | admin           |  |  |  |  |  |  |  |
|                                                   | Telnet/SSH Password:                                                                     | •••••           |  |  |  |  |  |  |  |
|                                                   | Confirm Telnet/SSH Password:                                                             |                 |  |  |  |  |  |  |  |
|                                                   | "enable" Password:                                                                       | •••••           |  |  |  |  |  |  |  |
|                                                   | Confirm "enable" Password:                                                               | •••••           |  |  |  |  |  |  |  |
|                                                   | Location                                                                                 |                 |  |  |  |  |  |  |  |
|                                                   | Group:                                                                                   | Access Points 🗸 |  |  |  |  |  |  |  |
|                                                   | Folder:                                                                                  | Тор 🗸           |  |  |  |  |  |  |  |
|                                                   | Update group settings based on this device's current configur                            | ration          |  |  |  |  |  |  |  |
|                                                   | G Monitor Only (no changes will be made to device)                                       |                 |  |  |  |  |  |  |  |
|                                                   | Manage read/write (group settings will be applied to device)  Add Cancel                 |                 |  |  |  |  |  |  |  |

Then after a while you should see MM1 up and AW will discover the 2x controllers.

You can then select them and add them to a new group called controllers

| Home <              | To discover more devices, visit the Discover | To discover more devices, visit the Discover page.                     |                              |                   |                      |                  |                  |                 |  |  |  |
|---------------------|----------------------------------------------|------------------------------------------------------------------------|------------------------------|-------------------|----------------------|------------------|------------------|-----------------|--|--|--|
| Groups              | Use Specified Group/Folder for Instant APs   | se Specified Group/Folder for Instant APs & Aruba Switches: 🔘 Yes 🕞 No |                              |                   |                      |                  |                  |                 |  |  |  |
| Devices             | Device Actions: Group:                       | vice Actions: Group: Folder: Management Level:                         |                              |                   |                      |                  |                  |                 |  |  |  |
| List                | Add Selected Devices 🗸 🛛 Access Points       | 🗸 🔰 Top ( 0 Clients ) 🗸 👘 Monitor O                                    | Only + Firmware Upgrades 🐱 🔰 | Add               |                      |                  |                  |                 |  |  |  |
| New                 |                                              |                                                                        |                              | _                 |                      |                  |                  |                 |  |  |  |
| Up                  | Default View: New Devi 💙                     | [ Total Row Count: 2 ]                                                 |                              |                   |                      |                  |                  | 10 <sup>8</sup> |  |  |  |
| Down                |                                              |                                                                        |                              |                   |                      | DISCOVERY METHOD |                  |                 |  |  |  |
| Mismatched          | Device A                                     | LAN MAC ADDRESS                                                        | IF ADDRESS DISCOVERED        | CONTROLLER POLDER | GROOP AROBA AF GROOP | DISCOVERT METHOD | SERIAL NOMBER DE | EVICE SPACE     |  |  |  |
| Ignored             | (id: 2)                                      | Aruba Device -                                                         | 192.168.1.57 2/8/21, 1:58 PM |                   | Access Points -      | SNMP             | CNDRJSP06Ji -    |                 |  |  |  |
| Controller Clusters | (id: 3)                                      | Aruba Device -                                                         | 192.168.1.58 2/8/21, 1:58 PM |                   | Access Points -      | SNMP             | CNDRJSP06Li -    |                 |  |  |  |
| Clients             |                                              |                                                                        |                              |                   |                      |                  |                  |                 |  |  |  |
| Deserts             | <                                            |                                                                        |                              |                   |                      |                  |                  | >               |  |  |  |
| Reports             | 25 v per page                                |                                                                        |                              |                   |                      | Page: 1          | Go <             | 1 >             |  |  |  |
| System              |                                              |                                                                        |                              |                   |                      | 8                |                  |                 |  |  |  |

After that click on the down controllers and then manage and add the community strings and admin SSH passwords

| aruba        | AirWave | NEW DEVICES                           | up<br>↑ 2        | down<br>↓ 1          | ROGUE                 | CLIENTS                  | ALERTS           |                                    |                   |
|--------------|---------|---------------------------------------|------------------|----------------------|-----------------------|--------------------------|------------------|------------------------------------|-------------------|
| Home         | ۲       |                                       |                  |                      |                       |                          |                  |                                    |                   |
| Groups       |         |                                       |                  |                      |                       |                          |                  |                                    |                   |
| Devices      |         | General                               |                  |                      |                       |                          |                  |                                    |                   |
| List         |         | Name:<br>Status:                      |                  |                      |                       |                          |                  | (id: 3)<br>Down (SNMP get failed)  |                   |
| Monitor      |         | Configuration:<br>Last Contacted:     |                  |                      |                       |                          |                  | Unknown (Settings not yet<br>Never | read from device) |
| Interfaces   |         | Type:<br>Firmware:                    |                  |                      |                       |                          |                  | Aruba Device<br>unknown            |                   |
| Manage       |         | Group:<br>Template:<br>Foldor:        |                  |                      |                       |                          |                  | Add a Template                     |                   |
| Config       |         | Management Mode:                      |                  |                      |                       |                          |                  | Monitor Only                       | Manage Read/Write |
| Compliance   | •       | Enable Planned Downtime Mode:         |                  |                      |                       |                          |                  | Yes No                             |                   |
| Rogues Con   | itained |                                       |                  |                      |                       |                          |                  |                                    |                   |
| New          |         | Notes:                                |                  |                      |                       |                          |                  |                                    |                   |
| Up           |         |                                       |                  |                      |                       |                          |                  |                                    |                   |
| Down         |         | Device Communication                  | ı                |                      |                       |                          |                  |                                    |                   |
| Mismatcheo   | d       | If this device is down because its IP | address or manaį | gement ports have ch | anged, update the fie | lds below with the corr  | ect information. |                                    |                   |
| Ignored      |         | IP Address:                           |                  |                      |                       |                          |                  | 192.168.1.58                       |                   |
| Controller C | lusters | SNMP Port (1-65535):                  |                  |                      |                       |                          |                  | 161                                |                   |
| Clients      |         | SSH Port (1-65535):                   |                  |                      |                       |                          |                  | 22                                 |                   |
| Reports      |         | If this device is down because the cr | edentials on the | device have changed  | update the fields bel | ow with the correct info | rmation.         |                                    |                   |
| System       |         | This device is currently using SNMP   | version 2c.      |                      |                       |                          |                  |                                    |                   |
| Device Setup |         | Community String:                     |                  |                      |                       |                          |                  |                                    |                   |
|              |         | Confirm Community String:             |                  |                      |                       |                          |                  | •••••                              |                   |
|              |         | SNMPv3 Username:                      |                  |                      |                       |                          |                  | Enter a Value                      |                   |
|              |         | Auth Password:                        |                  |                      |                       |                          |                  |                                    |                   |
|              |         | Confirm Auth Password:                |                  |                      |                       |                          |                  |                                    |                   |
|              |         | SNMPv3 Auth Protocol:                 |                  |                      |                       |                          |                  | SHA-1                              | ~                 |
|              |         | Privacy Password:                     |                  |                      |                       |                          |                  |                                    |                   |
|              |         | Confirm Privacy Password:             |                  |                      |                       |                          |                  |                                    |                   |
|              |         | SNMPv3 Privacy Protocol:              |                  |                      |                       |                          |                  | AES                                | ~                 |
|              |         | Telnet/SSH Username:                  |                  |                      |                       |                          |                  | admin                              |                   |
|              |         | Telnet/SSH Password:                  |                  |                      |                       |                          |                  | •••••                              |                   |
|              |         | Confirm Telnet/SSH Password:          |                  |                      |                       |                          |                  | •••••                              |                   |
|              |         | "enable" Password:                    |                  |                      |                       |                          |                  | •••••                              |                   |
|              |         | Confirm "enable" Password:            |                  |                      |                       |                          |                  | •••••                              |                   |

### Don't worry about the enable password it is not used for Aruba devices.

| Home <              |                                                                                                    |          |  |  |  |  |  |  |  |
|---------------------|----------------------------------------------------------------------------------------------------|----------|--|--|--|--|--|--|--|
| Groups              | Confirm changes:                                                                                                    |          |  |  |  |  |  |  |  |
| Devices             | Controller "(id: 3)"                                                                                                    |          |  |  |  |  |  |  |  |
| List                | controller (m. 5)                                                                                                    |          |  |  |  |  |  |  |  |
| Monitor             | Community String XXXXXXXXXX I XXXXXXXXXXXXXXXXXXXXXXXX                                                                                                    |          |  |  |  |  |  |  |  |
| Interfaces          | Telnet/SSH Password XXXXXXXXXXX III XXXXXXXXXXXXXXXXXXXXX                                                                                                    |          |  |  |  |  |  |  |  |
| Manage              |                                                                                                    |          |  |  |  |  |  |  |  |
| Config              | Appry changes now Cancer                                                                                                    |          |  |  |  |  |  |  |  |
| Compliance          |                                                                                                    |          |  |  |  |  |  |  |  |
| Rogues Contained    | Scheduling Options                                                                                                    |          |  |  |  |  |  |  |  |
| New                 | Occurs: One Time V                                                                                                    |          |  |  |  |  |  |  |  |
| Up                  | Specific purparie dates with optional 24 hour times (like 7/4/2002 or 2002 07 04 for July 4th 2002, or 7/4/200                                                              | 12 12-00 |  |  |  |  |  |  |  |
| Down                | for July 4th, 2003 at 1:00 PM.), or specify relative times (like tomorrow at noon or next tuesday at 4am). Any<br>unsupported time format will schedule the iob immediately | 15.00    |  |  |  |  |  |  |  |
| Mismatched          | Current Local Time: February 8, 2021 2:34 pm AEDT                                                                                                    |          |  |  |  |  |  |  |  |
| Ignored             | Desired Start Date/Time: Enter a Value                                                                                                    |          |  |  |  |  |  |  |  |
| Controller Clusters |                                                                                                    |          |  |  |  |  |  |  |  |
| Clients             | Schedule                                                                                                    |          |  |  |  |  |  |  |  |

| aruba   AirWave             | NEW DEVICES                                                                                                    | up<br><mark>↑3</mark>                                                                                                    | DOWN ROGUE<br>↓ 0 Ø 0                                                                                                    | CLIENTS                                      | ALERTS<br>0                                              |                     |                                                                             |                                                   |                                                     | Log out admin                                                    |
|-----------------------------|----------------------------------------------------------------------------------------------------|----------------------------------------------------------------------------------------------------|----------------------------------------------------------------------------------------------------|----------------------------------------------|----------------------------------------------------------|---------------------|-----------------------------------------------------------------------------|---------------------------------------------------|-----------------------------------------------------|------------------------------------------------------------------|
| Home <<br>Groups<br>Devices | Folder: Top (3 Devices) E<br>Go to folder: Top (3 Device                                                                                                    | expand folders to sho                                                                                                    | w all Devices                                                                                                    |                                              |                                                          |                     |                                                                             |                                                   | ħ                                                   | Default Expansion: Collapsed<br>Default Folder: - Last Visited - |
| List                        | TOTAL DEVICES                                                                                                    | MISMATCHE                                                                                                    | D CLIENTS                                                                                                    |                                              | USAGE                                                    | VPI                 | N SESSIONS                                                                  |                                                   |                                                     |                                                                  |
| New                         | 3 ↑3 ↓0                                                                                                    | 0                                                                                                    | 0                                                                                                    |                                              |                                                          | 0                   |                                                                             |                                                   |                                                     |                                                                  |
| Up                          |                                                                                                    |                                                                                                    |                                                                                                    |                                              |                                                          |                     |                                                                             |                                                   |                                                     |                                                                  |
| Down                        |                                                                                                    |                                                                                                    |                                                                                                    |                                              |                                                          |                     |                                                                             |                                                   |                                                     | 2h 1d 1w 1y 💙                                                    |
| Mismatched                  | Clients 🗸                                                                                                    |                                                                                                    |                                                                                                    | Sources 🗸                                    | Max Avg                                                  | Usage 🗸             |                                                                             |                                                   | Sources                                             | 🗸 Max Avg                                                        |
| Ignored                     |                                                                                                    |                                                                                                    |                                                                                                    | _                                            |                                                          | 1                   |                                                                             |                                                   |                                                     |                                                                  |
| Controller Clusters         |                                                                                                    |                                                                                                    |                                                                                                    |                                              |                                                          |                     |                                                                             |                                                   |                                                     |                                                                  |
|                             | DEVICES LIST<br>Default View: Devices<br>DEVICE ▲ STATUS ▼<br>DOBA2 Up<br>PODA2 Up<br>PODA2 Up | CONFIGURATION<br>Good<br>Good<br>Good<br>Good<br>Configuration<br>Good<br>Configuration<br>Configuration<br>Config | Y         CONTROLLER         Y           -         -         -           -         -         -           -         -         -           -         -         -           -         -         -           -         -         -           -         -         -           -         -         -           -         -         -           -         -         -           -         -         -           0         -         -           0         -         -           0         -         -           0         -         - | РОЦДЕЯ GRA<br>Тор Сол<br>Тор Сол<br>Тор Ассе | DUP V CLENTS<br>trollers 0<br>trollers 0<br>ess Points 0 | APS U<br>0 0<br>0 0 | SAGE IP ADDRESS<br>bps 192.168.1.57<br>bps 192.168.1.58<br>bps 192.168.1.55 | TYPE V<br>Aruba 7008<br>Aruba 7008<br>Aruba MM-VA | CONDUCTOR CONTROLLER ¥<br>Aruba-MM1<br>·<br>Page: 1 | GO C C                                                           |

#### Then the APs will be automatically discovered from the controllers

| aruba   AirWave     | NEW DEVICES               | up<br>↑ 3            | down roo<br>↓0 Ø    | O SUE CLIENTS          | ALERTS               |                            |                       |                          | Log            |
|---------------------|---------------------------|----------------------|---------------------|------------------------|----------------------|----------------------------|-----------------------|--------------------------|----------------|
| Home <              | To discover more devices, | visit the Discover p | age.                |                        |                      |                            |                       |                          |                |
| Groups              | Use Specified Group/Folde | er for Instant APs & | Aruba Switches: 🔘   | Yes 😱 No               |                      |                            |                       |                          |                |
| Devices             | Device Actions:           | Group:               | Folder:             | Management Level:      |                      |                            |                       |                          |                |
| List<br>New         | Add Selected Devices 🗸    | Access Points 🗸      | Top ( 0 Clients ) 🗸 | Monitor Only + Firmy   | vare Upgrades 🗸      | Add                        |                       |                          |                |
| Up                  | Default View: New De      | evi ~ [              | Total Row Count:    | 1]                     |                      |                            |                       |                          |                |
| Down<br>Mismatched  |                           |                      | TYPE 🔻 LAN          | MAC ADDRESS IP ADD     | RESS DISCOVERED      | CONTROLLER <b>T</b> FOLDER | GROUP 🔻 ARUBA         | AP GROUP 🔻 DISCOVERY MET | HOD SERIAL N   |
| Ignored             | 20:4c:03:5c:05:6e         |                      | Aruba AP 303H 20:4  | 4C:03:5C:05:6E 10.10.1 | 0.20 2/8/21, 2:36 PM | 7008-1 -                   | Access Points Buildin | g1 Controller            | -              |
| Home <              | To discover more dev      | ces, visit the Disco | over page.          |                        |                      |                            |                       |                          |                |
| Groups              | Use Specified Group/I     | older for Instant /  | APs & Aruba Switche | es: 🔘 Yes 😱 No         |                      |                            |                       |                          |                |
| Devices             | Device Actions:           | Group:               | Folder:             | Management L           | evel:                |                            |                       |                          |                |
| List<br>New         | Add Selected Devices      | Access Poin          | nts 🗸 Top ( 0 Clier | nts ) 🗸 Monitor Onl    | y + Firmware Upgrade | S 🗸 Add                    |                       |                          |                |
| Up                  | Default View: New         | v Devi 🗸             | [ Total Row C       | ount: 1 ]              |                      |                            |                       |                          |                |
| Down                |                           |                      |                     |                        |                      |                            |                       |                          | DISCOVERY METH |
| Mismatched          | DEVICE                    |                      |                     | LAN MAC ADDRESS        | IP ADDRESS DISC      | OVERED CONTROLLER          | FOLDER GROOP          | ARODA AP GROOP           | DISCOVERT METH |
| Ignored             | 20:4c:03:5c:05:6          | 2                    | Aruba AP 303H       | 1 20:4C:03:5C:05:6E    | 10.10.10.20 2/8/2    | 21, 2:36 PM 7008-1         | - Access Po           | pints Building1          | Controller     |
| Controller Clusters | <                         |                      |                     |                        |                      |                            |                       |                          |                |

#### Once we have clients connected to the wireless networks, we should see them appear in Airwave as well.

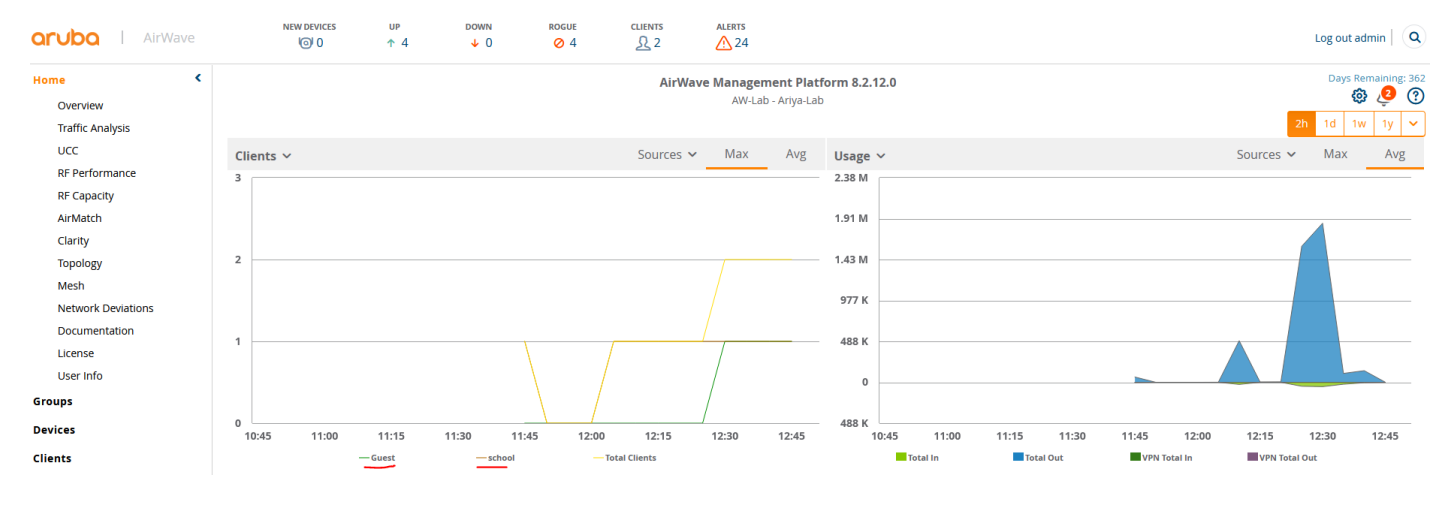

Looking at the Clarity dashboard that gives the amount of time it takes to associate, authenticate, get an IP address form DHCP and DNS resolution.

| orubo   AirWave                                                                                                    | NEW DEVICES              | up down<br>↑4 ↓0 | ROGUE CLIER<br>⊘ 4 <u></u> | NTS    | ALERTS        |   |                   |                |                        | Log out admin                                                       |
|----------------------------------------------------------------------------------------------------|--------------------------|------------------|----------------------------|--------|---------------|---|-------------------|----------------|------------------------|---------------------------------------------------------------------|
| Тор                                                                                                    |                          |                  |                            |        |               |   |                   |                |                        |                                                                     |
| Home C<br>Overview<br>Traffic Analysis                                                                                | Clarity                  |                  |                            |        |               |   |                   |                |                        | 2h         1d         1w         2w         ✓           ⑦         √ |
| UCC                                                                                                    | Failure 🖌                |                  |                            |        |               |   |                   |                |                        | <u>س</u> ق                                                          |
| RF Capacity<br>AirMatch<br>Clarity<br>Topology<br>Mesh<br>Network Deviations<br>Documentation<br>License<br>User Info | 0%<br>0/2<br>ASSOCIATION |                  | 0%<br>0/3                  | CATION |               |   | 0%<br>0/1<br>DHCP |                | 13%<br>133/1.1K<br>DNS |                                                                     |
| Groups                                                                                                    | Summary                  |                  |                            | 4      | <u>r</u> 10 6 | 5 | Authentication    |                |                        | := 12                                                               |
| Devices                                                                                                    | AP NAME                  | ASSOCIATION      | AUTHENTICATION             | DHCP   |               | ≡ | SERVERS           | ТҮРЕ           | AUTH. FAILURES(%)      | AUTH. TIME(MS) =                                                    |
| Clients                                                                                                    | 20:4c:03:5c:05:6e        | •                | •                          |        | •             |   | 192.168.1.95      | Dot1x          | 0% (0/1)               | 1328                                                                |
| chents                                                                                                    |                          |                  |                            |        |               |   | 192.168.1.95      | Captive Portal | 0% (0/1)               | 428                                                                 |
| Reports                                                                                                    |                          |                  |                            |        |               |   | 192.168.1.95      | MAC Auth       | 0% (0/1)               | 337                                                                 |
|                                                                                                    |                          |                  |                            |        |               |   |                   |                |                        |                                                                     |

#### Next, is the Traffic analysis Dashboard.

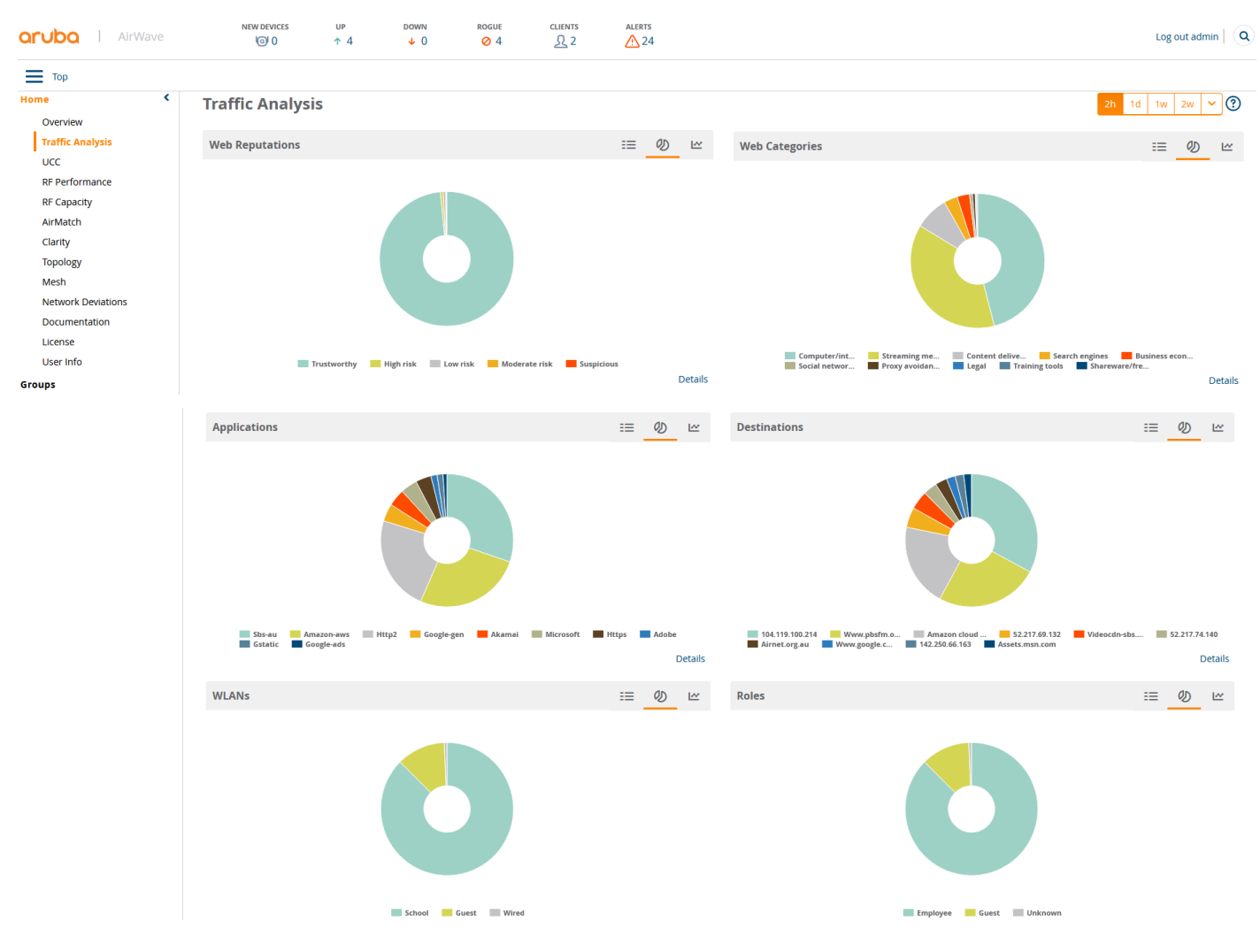

Note that all the wireless configuration will be done on Mobility Master and Airwave is just used for monitoring and reporting.

# 11.2 VisualRF

If you want to see the heatmaps for your APs, then you need to enable VisualRF and import floor plans.

| orubo   AirWave | NEW DEVICES                         | up<br>↑ 4         | down<br>↓ 0          | ROGUE      | CLIENTS | ALERTS |            |   |
|-----------------|-------------------------------------|-------------------|----------------------|------------|---------|--------|------------|---|
| Home <          |                                     |                   |                      |            |         |        |            |   |
| Groups          |                                     |                   |                      |            |         |        |            |   |
| Devices         | Server Settings                     |                   |                      |            |         |        |            |   |
| Clients         | Enable VisuaIRF Engine:             | Yes No            |                      |            |         |        |            |   |
|                 | Enable Multi-floor Bleed Throug     | h:                |                      |            |         |        | 💽 Yes 🔵 No |   |
| Reports         | Dynamic Attenuation:                | Yes No            |                      |            |         |        |            |   |
| System          | VRF Regulatory Domain:              | AU - Australia    | ~                    |            |         |        |            |   |
| Device Setup    | Memory Allocation:                  |                   |                      |            |         |        | 4 GB       | ~ |
| AMP Setup       | Core Threads:                       |                   |                      |            |         |        | 10         | ~ |
| RAPIDS          | Location Caching Threads:           |                   |                      |            |         |        | 8          | ~ |
| Visualar        | UI Threads:                         |                   |                      |            |         |        | 8          | × |
| VISUAIRF        | Synchronization Timer:              | plans to the role | of the user who srea | stad them: |         |        | S minutes  | • |
| Floor Plans     | Restrict visibility of empty floor  | plans to the role | of the user who crea | ated them: |         |        | V Yes  No  |   |
| Setup           | Location Settings                   |                   |                      |            |         |        |            |   |
| Import          | Location Calculation Timer Settings |                   |                      |            |         |        |            |   |
| Audit Log       | Wall Attenuation Set                | tings             |                      |            |         |        |            |   |
|                 |                                     |                   |                      |            |         |        |            |   |

Save Revert

#### Then you need to go to the floor plans and import your floor plan

| aruba l Air                                                                                                    | Nave $(\bigcirc 0 \ (\bigcirc 1 \ (\bigcirc 1 \ () \ (\bigcirc 1 \ () \ () \ () \ () \ () \ () \ () \ $ |                                                                                                    |
|----------------------------------------------------------------------------------------------------|----------------------------------------------------------------------------------------------------|----------------------------------------------------------------------------------------------------|
| Home                                                                                                    | <<br>S   Network   Map List   ( □ Locate )   @                                                                                                    |                                                                                                    |
| Groups<br>Groups<br>Devices<br>Clients<br>Reports<br>System<br>Device Setup<br>AMP Setup<br>RAPIDS<br>VisualRF<br>VisualRF<br>Setup<br>Import |                                                                                                    | Network<br>Properties View Edit<br>Actions<br>Select All<br>Undo<br>New Fiorplan<br>Set Background<br>New Campus<br>Auto-arrange Campuses<br>Meters ) Feet |
| Audit Log                                                                                                    | Wave $V \otimes V \otimes V \otimes V \otimes V \otimes V \otimes V \otimes V \otimes V \otimes V $                                                                                                    |                                                                                                    |
| Groups<br>Devices<br>Clients<br>Reports                                                                                                    | Extraction map List (Structure ) 1 B                                                                                                    | Network<br>Properties View Edit<br>Actions<br>Select All<br>Undo                                                                                           |
| System<br>Device Setup<br>AMP Setup<br>RAPIDS                                                                                                 | New Floorplan       Pioorplan file       Browse                                                                                                    | New Floorplan<br>Set Background<br>New Campus<br>Auto-arrange Campuses<br>Meters Feet                                                                      |
| VisualRF<br>Floor Plans<br>Setup<br>Import<br>Audit Log                                                                                       | Building Default Building  Floor name Floor number 1.0 Save Cancel C                                                                                                    |                                                                                                    |

#### S | Network > Default Campus > Default Building > Floor 1| Map List | OLocate |

+

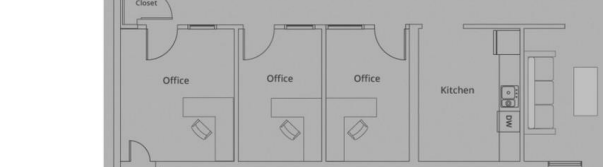

Office

S | Network > Default Campus > Default Building > Floor 1| Map List | OLocate |

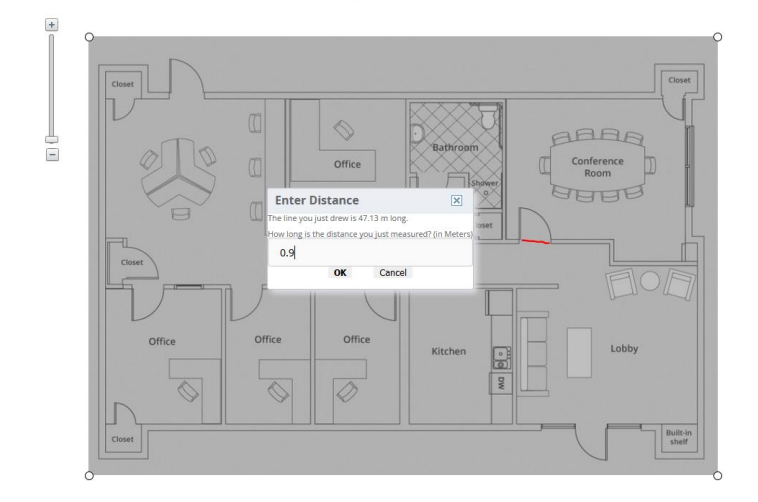

Conference Room

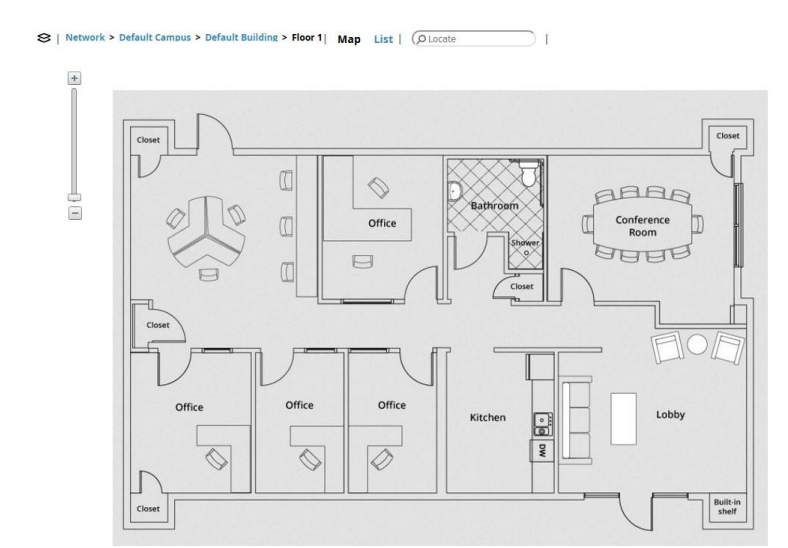

You need to drag he AP on to the floor plan and click on Finish

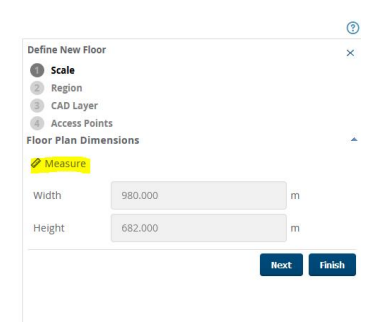

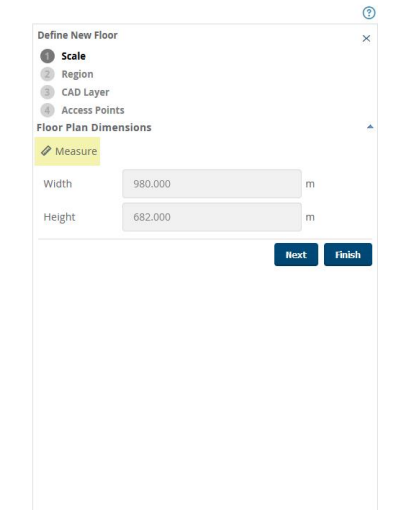

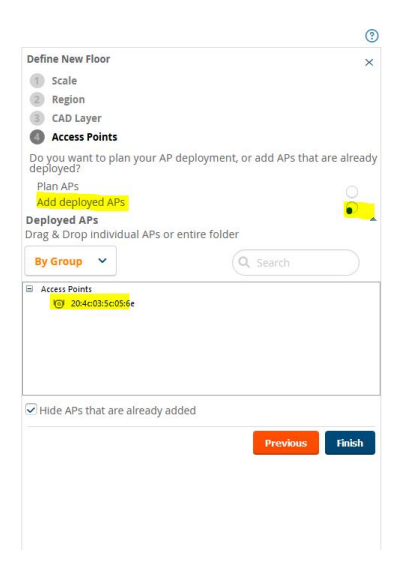

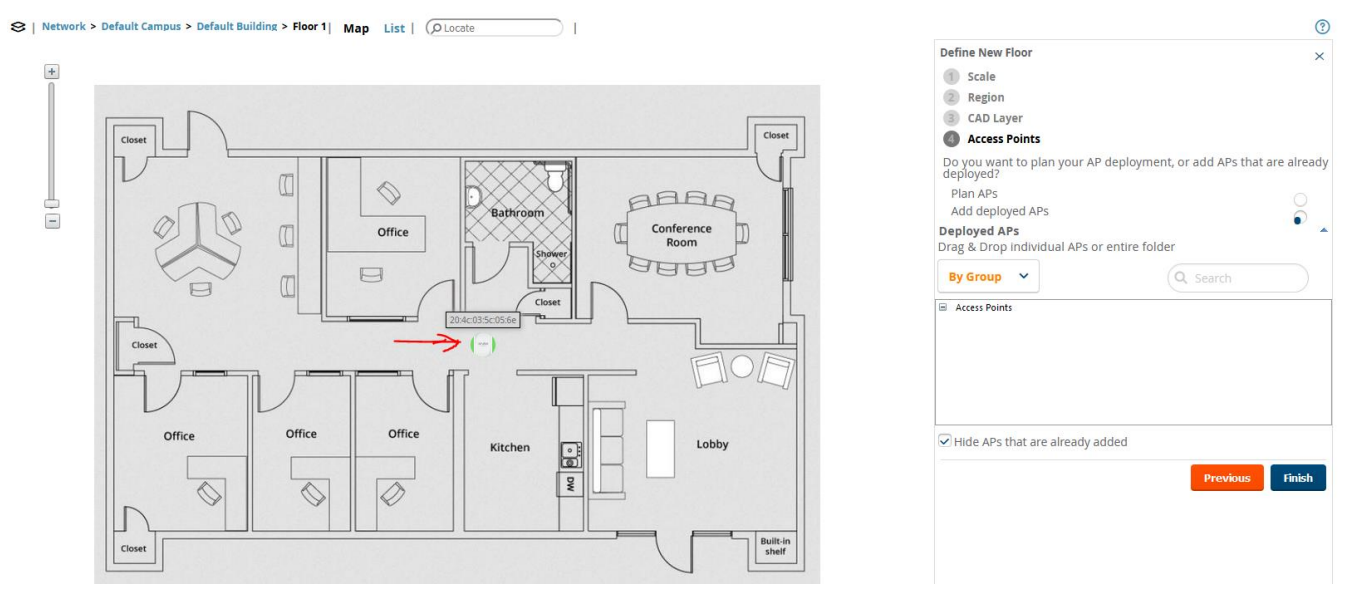

After this, you need to draw a perimeter wall, also ensure you click on the pad lock to unlock the floor plan.

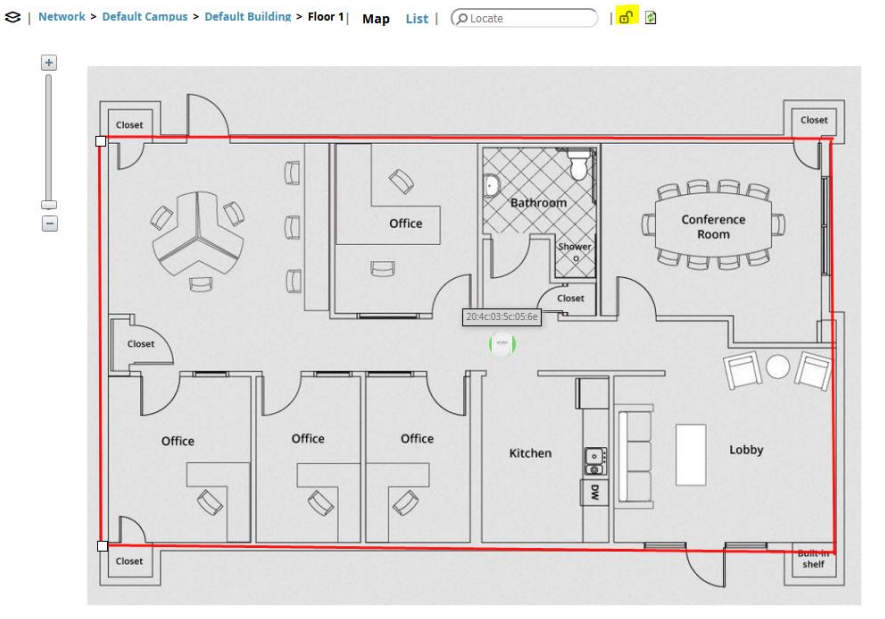

| Concrete                |        |      |  |
|-------------------------|--------|------|--|
| Properties              | View   | Edit |  |
| Drawing                 |        |      |  |
| d & Draw F              | Region |      |  |
| ∖ <sup>tot</sup> Draw \ | Vall   |      |  |
| Actions                 |        |      |  |
| Select All              |        |      |  |
| Remove                  |        |      |  |
|                         |        |      |  |
|                         |        |      |  |
|                         |        |      |  |
|                         |        |      |  |
|                         |        |      |  |
|                         |        |      |  |
|                         |        |      |  |
|                         |        |      |  |
|                         |        |      |  |

The red line is concrete wall type and by clicking on properties, you can change it according to your environment

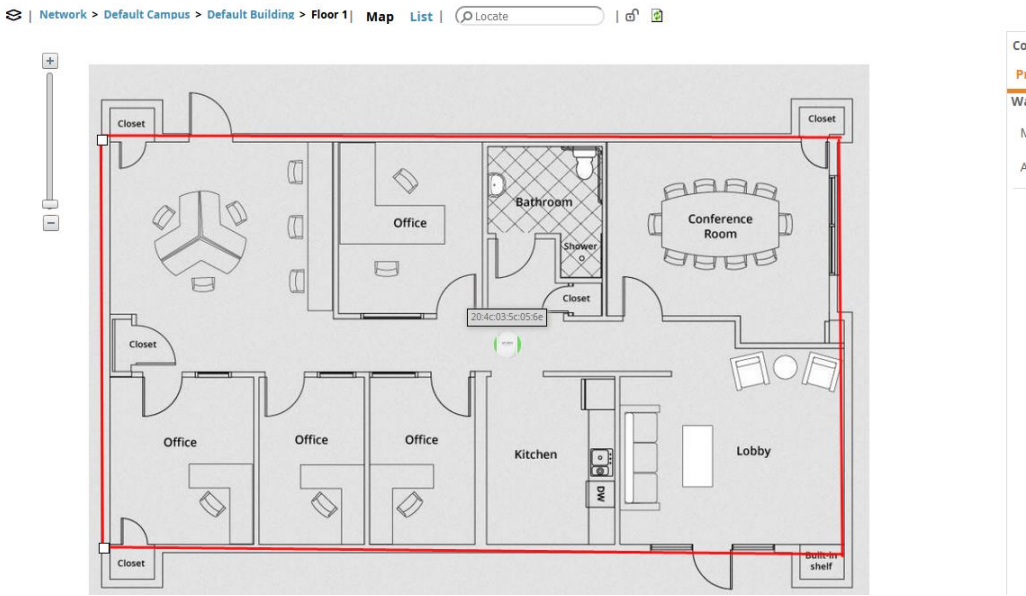

| Properties  | View Edit |          |   |  |
|-------------|-----------|----------|---|--|
| Wall        |           |          |   |  |
| Material    |           | Concrete | e |  |
| Attenuation |           | 15 dB    |   |  |
|             |           |          |   |  |
|             |           |          |   |  |
|             |           |          |   |  |
|             |           |          |   |  |
|             |           |          |   |  |
|             |           |          |   |  |
|             |           |          |   |  |
|             |           |          |   |  |
|             |           |          |   |  |
|             |           |          |   |  |
|             |           |          |   |  |

Now you can go back to the VisualRF floor plans and you'll see "Default Campus". Here you can add any background you want to show where that floor plan in that building is located.

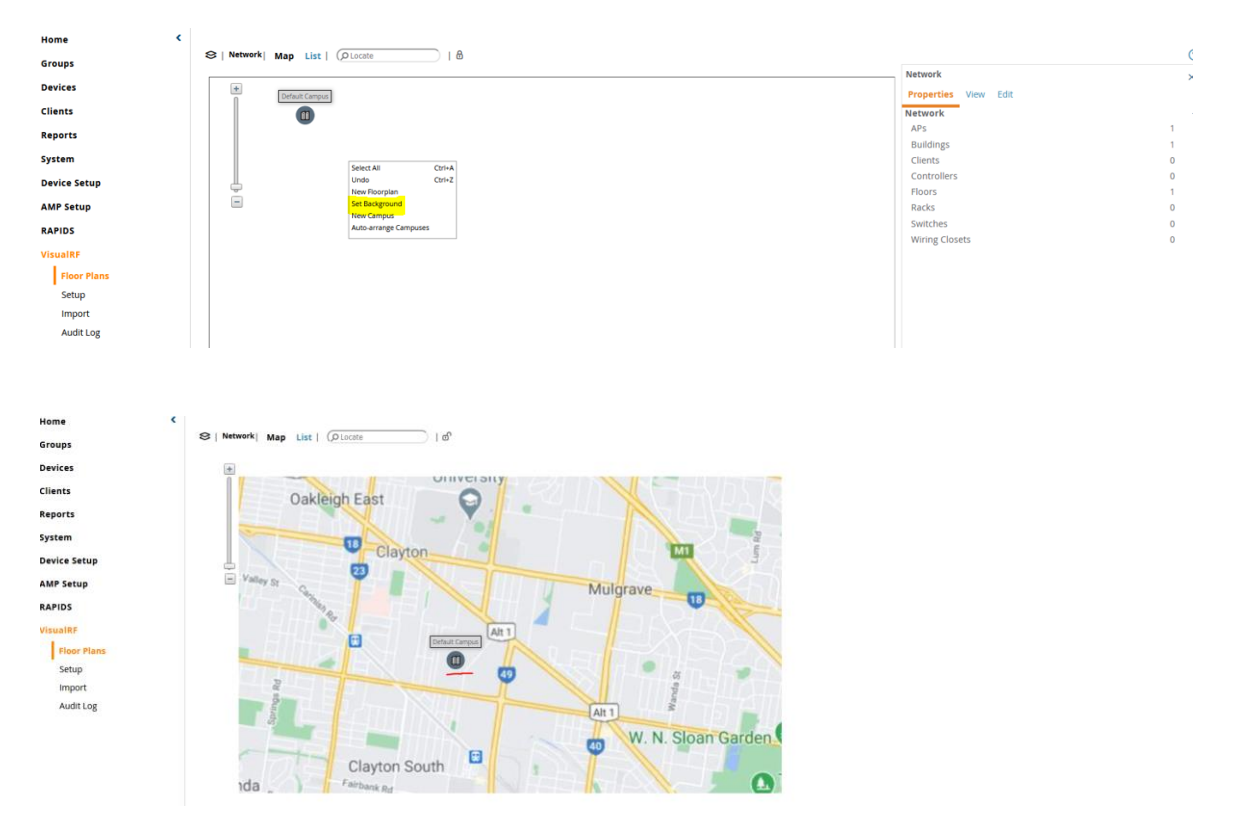

#### You can then do the same thing with the campus background

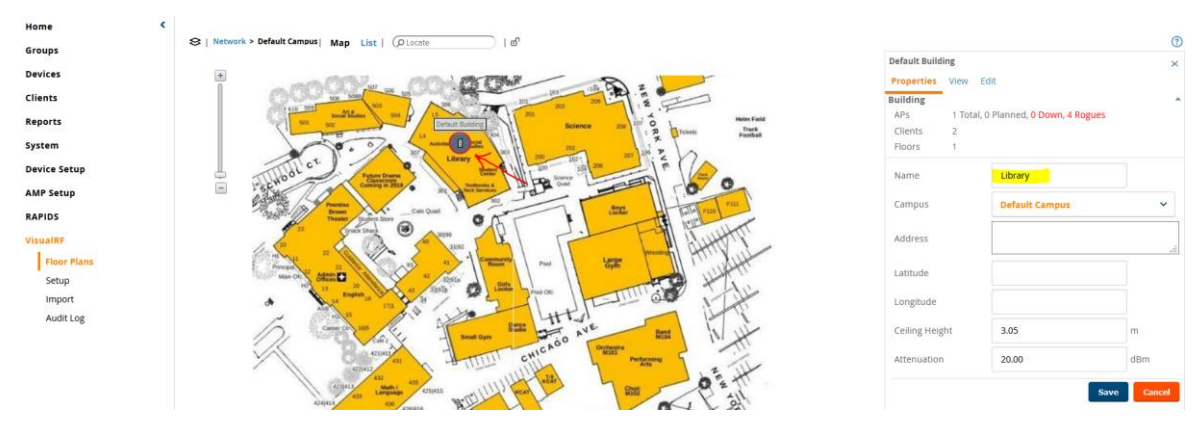

#### Now when you double click on the building, you'll see the floor. We have only added one floor.

S | Network > Default Campus > Library | Map List | DLocate | 0

|                | Floor 1         |                       |                | × |
|----------------|-----------------|-----------------------|----------------|---|
|                | Properties View | Edit                  |                |   |
|                | Floor           |                       |                | * |
|                | APs             | 1 Total, 0 Planned, 0 | Down, 4 Rogues | ; |
|                | Clients         | 2                     |                |   |
|                | Campus          | Default Campus        |                | ~ |
|                | Building        | Library               |                | ~ |
|                | Floor name      | Floor 1               |                |   |
|                | Floor number    | 1.0                   |                |   |
| New CONTRACTOR | Width           | 18.72                 | m              |   |
|                | Height          | 13.02                 | m              |   |
|                | Gridsize        | 0.6x0.6 m.            | ~              |   |
|                | Advanced        |                       |                | - |
|                |                 |                       | Save           |   |

?

😂 | Network > Default Campus > Library > Floor 1 | Map List | O Locate | 🔊 🔮

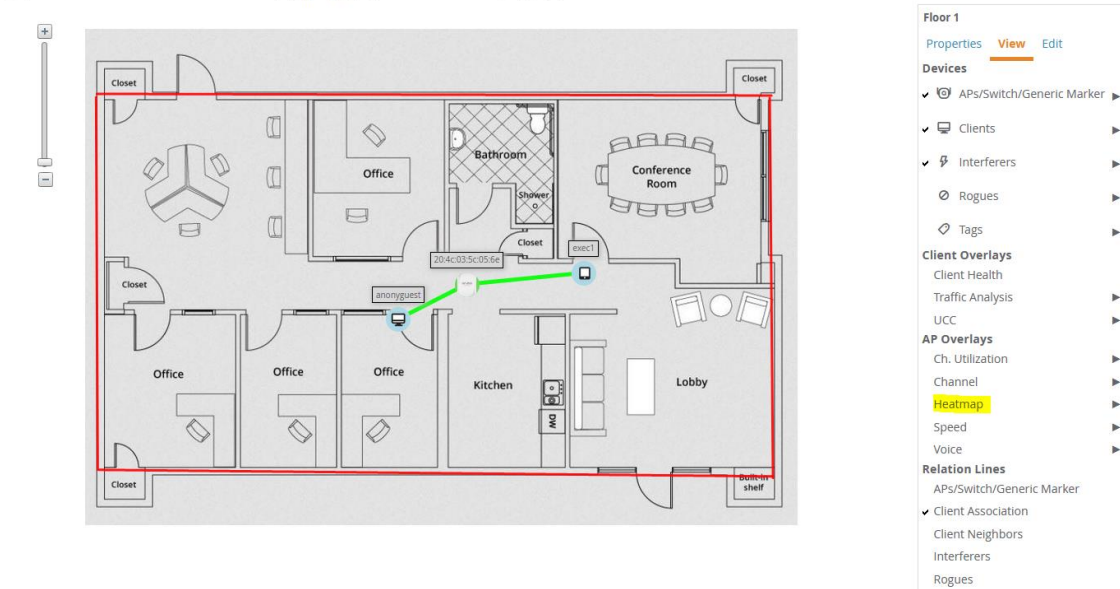

You can selectively enable a few information like heatmap, rogue APs to overlay the floor plan.

Surveys

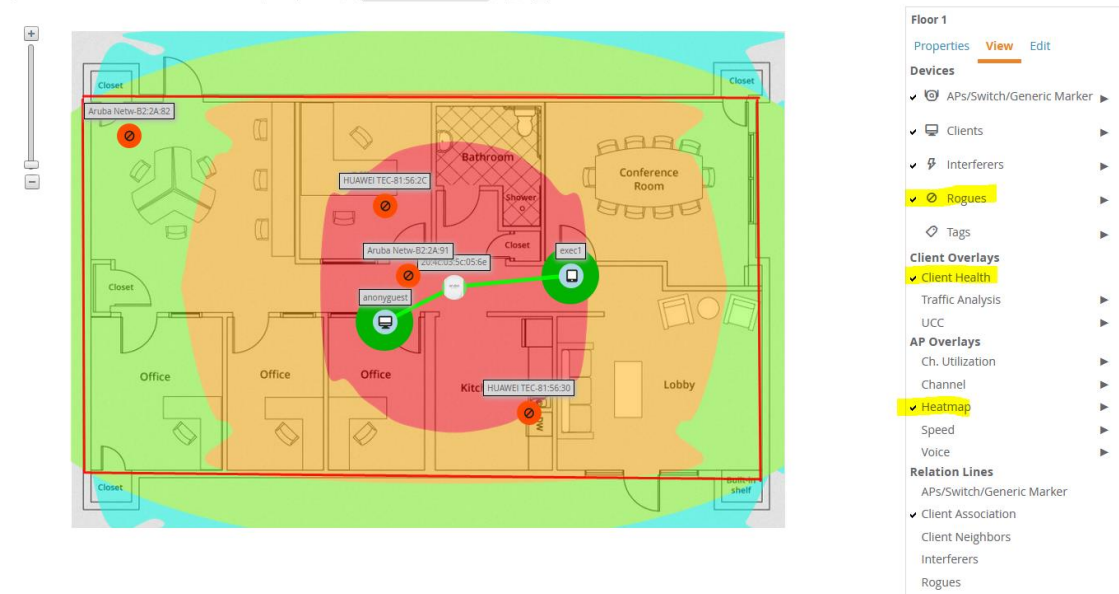

# 11.3 Triggers and Alerts

Here are some interesting system triggers that you can configure to alert you about your environment.

| aruba   AirWave           |                      | CES UF             | р DC                 | own e              | ROGUE    | CLIENTS               | ALERTS    |                       |                         |                             |        |       | Log out ad         | min   Q           |
|---------------------------|----------------------|--------------------|----------------------|--------------------|----------|-----------------------|-----------|-----------------------|-------------------------|-----------------------------|--------|-------|--------------------|-------------------|
| Home <                    |                      |                    |                      |                    |          |                       |           |                       |                         |                             |        |       |                    | 0                 |
| Groups                    |                      |                    |                      |                    |          |                       |           |                       |                         |                             |        |       |                    | Ø                 |
| Devices                   | Add New Trigg        | er                 |                      |                    |          |                       |           |                       |                         |                             |        |       |                    |                   |
| Clients                   | Triggers             |                    |                      |                    |          |                       |           |                       |                         |                             |        |       |                    |                   |
| Reports                   | TYPE 🔺               | TRIGGER            |                      |                    | AI       | DDITIONAL NOTIFICATIO | N OPTIONS | NMS TRAP DESTINATIONS | CEF SYSLOG DESTINATIONS | SEVERITY                    | FOLDER | GROUP | INCLUDE SUBFOLDERS | LOGGED ALERT      |
| System                    | 📃 💊 Device Event     | SNMP Trap Categ    | ory is Hardware or S | SNMP Trap Category | y is S   |                       |           |                       |                         | Normal                      | Тор    |       | Yes                | By Triggering Age |
| Status                    | 🗌 🔦 Device Event     | Event Type is Sysl | log and Syslog Sever | ity >= Critical    |          |                       |           |                       |                         | <ul> <li>Normal</li> </ul>  | Тор    |       | Yes                | By Triggering Age |
| Syslog & Traps            | 🗌 💊 Device Event     | Event Type is Sysl | log and Syslog Categ | ory is Hardware Mo | onitor - |                       |           |                       |                         | <ul> <li>Warning</li> </ul> | Тор    |       | Yes                | By Triggering Age |
| Event Log                 | 📃 🔦 Disk Usage       | Partition Percent  | Used >= 80%          |                    |          |                       |           |                       |                         | <ul> <li>Warning</li> </ul> |        |       |                    |                   |
| Triggers                  | 4 Triggers           |                    |                      |                    |          |                       |           |                       |                         |                             |        |       |                    |                   |
| Alerts                    | Select All - Unsele  | ct All             |                      |                    |          |                       |           |                       |                         |                             |        |       |                    |                   |
| Backups                   | Delete               |                    |                      |                    |          |                       |           |                       |                         |                             |        |       |                    |                   |
| Configuration Change Jobs | <                    |                    |                      |                    |          |                       |           |                       |                         |                             |        |       |                    | >                 |
| Firmware Upgrade Jobs     | No triggers for othe | er roles found     |                      |                    |          |                       |           |                       |                         |                             |        |       |                    |                   |
| DRT Upgrade Jobs          |                      |                    |                      |                    |          |                       |           |                       |                         |                             |        |       |                    |                   |
| Performance               |                      |                    |                      |                    |          |                       |           |                       |                         |                             |        |       |                    |                   |
| Download Log Files        |                      |                    |                      |                    |          |                       |           |                       |                         |                             |        |       |                    |                   |

Here we'll add a trigger for channel util of over 70% for 15 minute and if the AP radio is 5GHz.

S | Network > Default Campus > Library > Floor 1| Map List | (PLocate | @ @

| Trigger                                             |           |                     |                       |
|-----------------------------------------------------|-----------|---------------------|-----------------------|
| Туре:                                               |           |                     | Channel Utilization 🗸 |
| Severity:                                           |           |                     | Warning 🗸 🗸           |
| Duration:<br>e.g. '15 minutes', '75 seconds', '1 hr | 15 mins'  |                     | 15 min                |
| Conditions                                          |           |                     |                       |
| Matching conditions:                                |           |                     | All      Any          |
| Add New Trigger Condition                           |           |                     |                       |
| OPTION                                              | CONDITION | VALUE               |                       |
| Time Busy (%) 🗸 🗸                                   | >= ¥      | 70                  |                       |
| Radio Type 🗸 🗸                                      | is 🗸      | 5GHz (802.11 a/n) 🗸 |                       |
| Trigger Restrictions                                |           |                     |                       |
| Folder:                                             |           |                     | Тор 🗸                 |
| Include Subfolders:                                 |           |                     | Yes No                |
| Group:                                              |           |                     | - All Groups - 🗸 🗸    |
| Alert Notifications                                 |           |                     |                       |

#### And you can combine any of the trigger type

| Trigger                                                           |                            |   |
|-------------------------------------------------------------------|----------------------------|---|
| Туре:                                                             | Device Down 🗸              |   |
| Severity:                                                         | Devices                    | ^ |
|                                                                   | Device Down                |   |
| Limit by number of events:                                        | Device Up                  |   |
| Sand Alarts for Thin APs when Controller is Down                  | Configuration Mismatch     |   |
| Send Alerts for this Ars with controller is bown.                 | AP Usage                   |   |
| Send Alerts when Upstream Device is Down:                         | Device Resources           |   |
| Sand Alerts on Reboot                                             | Device Event               |   |
| Include reboots detected by uptime reset or reboot count increase | Device Uplink Status       |   |
| Conditions                                                        | AP Uplink Speed            |   |
| Conditions                                                        | Controller Cluster Trigger |   |
| Matching conditions:                                              | Interfaces/Radios          |   |
| watching conditions.                                              | Radio Down                 |   |
| Add New Trigger Condition                                         | Radio Up                   |   |
| New Ingger Condition                                              | 802.11 Frame Counters      |   |
|                                                                   | 802.11 QoS Counters        |   |
| Tringer Destrictions                                              | Interface Errors           |   |
| rigger Restrictions                                               | Channel Utilization        |   |
| Folder                                                            | Radio Noise Floor          |   |
|                                                                   | Chappel Chappe             |   |
| Include Subfolders:                                               |                            | v |
| Group:                                                            | - All Groups - 🔹 💙         |   |

There are many trigger types which you can use, for the full list of trigger types you should refer to the user guide.

#### Stolen device

If a device (laptop/tablet) is missing, you can set up a trigger with its MAC address, and this will send an alert whenever the device is seen on the network.

| Connected Clients                      | ×                                                                                 |
|----------------------------------------|-----------------------------------------------------------------------------------|
| Wireless                               | ×                                                                                 |
| r this alert or empty for all clients. |                                                                                   |
| Normal                                 | ``                                                                                |
|                                        |                                                                                   |
| Тор                                    | ~                                                                                 |
| Yes No                                 |                                                                                   |
|                                        |                                                                                   |
| r                                      | Connected Clients Wireless this alert or empty for all clients. Normal Top Yes No |

#### **Client RADIUS Authentication Issues**

A Client RADIUS auth trigger can help identify devices that are failing authentication over and over, possibly impacting the performance of the auth server.

| Trigger                                               |           |       |                    |             |
|-------------------------------------------------------|-----------|-------|--------------------|-------------|
| Туре:                                                 |           |       | Client RADIUS Auth | ienticati 🗸 |
| Severity:                                             |           |       | Minor              | ~           |
| Duration:<br>e.g. '15 minutes', '75 seconds', '1 hr 1 | 5 mins'   |       | 15 mins            |             |
| Conditions                                            |           |       |                    |             |
| Matching conditions:                                  |           |       | All Any            |             |
| Add New Trigger Condition                             |           |       |                    |             |
| OPTION                                                | CONDITION | VALUE |                    |             |
| Count 🗸                                               | >= 🗸      | 10    | ۲                  |             |
| Trigger Restrictions                                  |           |       |                    |             |
| Folder:                                               |           |       | Тор                | ~           |
| Include Subfolders:                                   |           |       | Yes No             |             |
| Group:                                                |           |       | - All Groups -     | ~           |
| Alert Notifications                                   |           |       |                    |             |

#### Checking for Radar type when using DFS channels.

Here we can check for the word "Radar" in the events messages that is sent to AW from the controllers.

| Trigger                   |           |       |                |   |
|---------------------------|-----------|-------|----------------|---|
| Туре:                     |           |       | Device Event   | ~ |
| Severity:                 |           |       | Normal         | ~ |
| Conditions                |           |       |                |   |
| Matching conditions:      |           |       | All Any        |   |
| Add New Trigger Condition |           |       |                |   |
| OPTION                    | CONDITION | VALUE |                |   |
| Event Contents V          | matches 🗸 | Radar | •              |   |
| Trigger Restrictions      |           |       |                |   |
| Folder:                   |           |       | Тор            | ~ |
| Include Subfolders:       |           |       | • Yes 🔿 No     |   |
| Group:                    |           |       | - All Groups - | ~ |
| Alert Notifications       |           |       |                |   |

# **12 MD Clustering**

Cluster is a combination of multiple MDs working together to provide high availability to all the clients and ensure service continuity when a failover occurs. ArubaOS 8.x supports a 12-node cluster. The managed devices need not be identical and can be either L2- connected or L3-connected with a mixed configuration. In case of failover, the client SSO works for the L2- connected managed devices and the clients are de-authenticated for L3-connected managed devices in a cluster.

The aims of clustering are

- seamless Campus Roaming: When a client roams between APs of different managed devices within a large L2 domain, the client retains the same subnet and IP address to ensure seamless roaming. The clients remain anchored to a single managed device in a cluster throughout their roaming area which makes their roaming experience seamless because their L2 or L3 information and sessions remain on the same managed device.
- Hitless Client Failover: When a managed device fails, all the users fail over to their standby managed device seamlessly without any disruption to their wireless connectivity or existing high-value sessions.
- Client and AP Load Balancing: When there is excessive workload among the managed devices, the client and AP load is evenly balanced among the cluster members. Both clients and APs are load balanced seamlessly.

## 12.1 Cluster Configuration

Here we'll be configuring a L2 connected cluster which is the most common type of deployment. The client load is shared by all the managed devices and there is a larger roaming domain with smaller fault domain which helps in faster recovery.

All the managed devices that are part of a cluster are collectively known as cluster members. The workload of serving APs and clients is divided or partitioned among cluster members. All managed devices that are part of the cluster are managed by the same Mobility Master.

| Managed Network > Lab > |                               | Add Controller |              |               |            |              |
|-------------------------|-------------------------------|----------------|--------------|---------------|------------|--------------|
| Dashboard               | Clusters AirGroup VPN         |                |              |               |            |              |
| Configuration           |                               | IP version:    | IPv4 💙       |               |            |              |
| WLANs                   | Clusters (1)                  | IP address:    | 192.168.1.57 |               |            |              |
| Roles & Policies        | NAME                          | Group:         | -None- 💙     |               | P          | GRADE STATUS |
| Access Points           | Lab-Cluster                   | VRRP IP:       | 192.168.1.67 |               | -          |              |
| AP Groups               |                               |                |              |               |            |              |
| Authentication          |                               | VRRP VLAN.     |              |               |            |              |
| Services                | +                             | RAP public IP: |              |               |            |              |
| Interfaces              |                               | MCast VLAN:    |              |               |            |              |
| Controllers             | Cluster Profile > Lab-Cluster | Priority:      | 254          |               |            |              |
| System                  | <ul> <li>Basic</li> </ul>     |                |              |               |            |              |
| Tasks                   | Name: Lab-Clu                 |                |              | Cano          | cel OK     |              |
| Redundancy              | Controllers                   |                |              |               |            |              |
| IoT                     | IP ADDRESS GROUP              | VRRP-IP        | VRRP-VLAN    | RAP PUBLIC IP | MCAST-VLAN | <b></b>      |
| Maintenance             |                               |                |              |               |            |              |
|                         |                               |                |              |               |            |              |
|                         |                               |                |              |               |            |              |
|                         | +                             |                |              |               |            |              |
|                         |                               |                |              |               |            |              |

And we'll add the second MD as well

| Add Controller                                                                                                    |                |                   |                                                                                                    |                                                                                             |                     |                               |             |         |            |             |          |       |            |           |  |
|----------------------------------------------------------------------------------------------------|----------------|-------------------|----------------------------------------------------------------------------------------------------|---------------------------------------------------------------------------------------------|---------------------|-------------------------------|-------------|---------|------------|-------------|----------|-------|------------|-----------|--|
|                                                                                                    |                |                   |                                                                                                    |                                                                                             |                     |                               |             |         |            |             |          |       |            |           |  |
| IP version:                                                                                                    | IPv4 💙         |                   |                                                                                                    |                                                                                             |                     |                               |             |         |            |             |          |       |            |           |  |
| IP address:                                                                                                    | 192.168.1.58 💙 |                   |                                                                                                    |                                                                                             |                     |                               |             |         |            |             |          |       |            |           |  |
| Group:                                                                                                    | -None- 💙       |                   |                                                                                                    |                                                                                             | F                   |                               |             |         |            |             |          |       |            |           |  |
| VRRP IP:                                                                                                    | 192.168.1.68   |                   |                                                                                                    |                                                                                             | -                   |                               |             |         |            |             |          |       |            |           |  |
| VRRP VLAN:                                                                                                    | 1 👻            |                   |                                                                                                    |                                                                                             |                     |                               |             |         |            |             |          |       |            |           |  |
| RAP public IP:                                                                                                    |                |                   |                                                                                                    |                                                                                             |                     |                               |             |         |            |             |          |       |            |           |  |
| MCast VLAN:                                                                                                    |                |                   |                                                                                                    |                                                                                             |                     |                               |             |         |            |             |          |       |            |           |  |
| Priority:                                                                                                    | 253            |                   |                                                                                                    |                                                                                             |                     |                               |             |         |            |             |          |       |            |           |  |
|                                                                                                    |                | 1                 | _                                                                                                    |                                                                                             |                     |                               |             |         |            |             |          |       |            |           |  |
|                                                                                                    |                |                   | C                                                                                                    | Cancel Ok                                                                                   |                     |                               |             |         |            |             |          |       |            |           |  |
| Dashboard                                                                                                    |                |                   |                                                                                                    |                                                                                             |                     |                               |             |         |            |             |          |       |            |           |  |
| Configuration                                                                                                    |                | Cluste            | ers                                                                                                    | AirGroup                                                                                    | VPN                 | Firewall                      | IP Mobility | Externa | l Services | DHCP        | WAN      |       |            |           |  |
|                                                                                                    |                |                   |                                                                                                    |                                                                                             |                     |                               |             |         |            |             |          |       |            |           |  |
| WIANs                                                                                                    |                | Chu               | stors (1                                                                                                    | n                                                                                           |                     |                               |             |         |            |             |          |       |            |           |  |
| WLANs                                                                                                    | 05             | Clu               | i <b>sters (1</b><br>MF                                                                                                    | 1)                                                                                          |                     | CONT                          | ROLLERS     |         | FIRMW      | ARE VERSION |          |       | UPGRA      | DE STATUS |  |
| WLANs<br>Roles & Polici                                                                                                    | es             | Clu:<br>NAI       | I <b>sters (1</b><br>ME<br>b-Cluster                                                                                                    | 1)<br>r                                                                                     |                     | CONTR<br>2                    | ROLLERS     |         | FIRMW.     | ARE VERSION |          |       | UPGRAI     | DE STATUS |  |
| WLANs<br>Roles & Polici<br>Access Points                                                                                                    | es             | Clu<br>NAI<br>Lat | ME<br>b-Cluster                                                                                                    | 1)<br>r                                                                                     |                     | CONTR<br>2                    | ROLLERS     |         | FIRMW.     | ARE VERSION |          |       | UPGRAI     | DE STATUS |  |
| WLANs<br>Roles & Polici<br>Access Points<br>AP Groups                                                                                                    | es             | Clu<br>NAI<br>Lat | ME<br>b-Cluster                                                                                                    | 1)<br>r                                                                                     |                     | 2                             | ROLLERS     |         | FIRMW.     | ARE VERSION |          |       | UPGRAI     | DE STATUS |  |
| WLANS<br>Roles & Polici<br>Access Points<br>AP Groups<br>Authenticatio                                                                                                    | es<br>n        | Clu<br>NAI<br>Lat | nsters (1<br>ME<br>b-Cluster                                                                                                    | 1)<br>r                                                                                     |                     | 2                             | ROLLERS     |         | FIRMW.     | ARE VERSION | I        |       | UPGRAI     | DE STATUS |  |
| WLANS<br>Roles & Polici<br>Access Points<br>AP Groups<br>Authenticatio                                                                                                    | es<br>n        | Clu<br>NAI<br>Lat | nsters (1<br>ME<br>b-Cluster                                                                                                    | 1)<br>r                                                                                     |                     | CONTR<br>2                    | ROLLERS     |         | FIRMW.     | ARE VERSION |          |       | UPGRAI     | DE STATUS |  |
| WLANS<br>Roles & Polici<br>Access Points<br>AP Groups<br>Authenticatio<br>Services<br>Interfaces                                                                                | es<br>n        | Clu<br>NAI<br>Lat | ME<br>b-Cluster                                                                                                    | 1)<br>r                                                                                     |                     | 2                             | ROLLERS     |         | FIRMW.     | ARE VERSION |          |       | UPGRAU     | DE STATUS |  |
| WLANS<br>Roles & Polici<br>Access Points<br>AP Groups<br>Authenticatio<br>Services<br>Interfaces<br>Controllers                                                                 | es<br>n        | Clu<br>NAI<br>Lat | isters (1<br>ME<br>b-Cluster<br>ister Pro                                                                                                    | 1)<br>r<br>ofile > Lab-Clu                                                                  | uster               | 2                             | ROLLERS     |         | FIRMW.     | ARE VERSION |          |       | UPGRAL     | DE STATUS |  |
| WLANS<br>Roles & Polici<br>Access Points<br>AP Groups<br>Authenticatio<br>Services<br>Interfaces<br>Controllers<br>System                                                       | es<br>n        | Clu<br>NAI<br>Lat | isters (1<br>ME<br>b-Cluster<br>ister Pro                                                                                                    | 1)<br>r<br>ofile > Lab-Clu<br>c                                                             | uster               | 2                             | ROLLERS     |         | FIRMW.     | ARE VERSION |          |       | UPGRAI     | DE STATUS |  |
| WLANs<br>Roles & Polici<br>Access Points<br>AP Groups<br>Authenticatio<br>Services<br>Interfaces<br>Controllers<br>System<br>Tasks                                              | n              | Clu<br>NAI<br>Lat | isters (1<br>ME<br>b-Cluster<br>ister Pro<br>Basin<br>Nan                                                                                                    | I)<br>r<br>ofile > Lab-Clu<br>c<br>ne:                                                      | Jster<br>Lab-4      | 2<br>Cluster                  | ROLLERS     |         | FIRMW.     | ARE VERSION |          |       | UPGRAU     | DE STATUS |  |
| WLANS<br>Roles & Polici<br>Access Points<br>AP Groups<br>Authenticatio<br>Services<br>Interfaces<br>Controllers<br>System<br>Tasks<br>Redundancy                                | es<br>n        | Clu<br>NAI<br>Lat | isters (1<br>ME<br>b-Cluster<br>ister Pro<br>Basin<br>Nan<br>Co                                                                                                    | n<br>n<br>n<br>n<br>n<br>n<br>n<br>n<br>n<br>n<br>n<br>n<br>n<br>n<br>n<br>n<br>n<br>n<br>n | uster               | 2<br>Cluster                  | ROLLERS     |         | FIRMW.     | ARE VERSION |          |       | UPGRAI     | DE STATUS |  |
| WLANS<br>Roles & Polici<br>Access Points<br>AP Groups<br>Authenticatio<br>Services<br>Interfaces<br>Controllers<br>System<br>Tasks<br>Redundancy<br>IoT                         | es<br>n        | Clu<br>NAI<br>Lat | sters (1<br>ME<br>b-Cluster<br>Ster Pr<br>Basi<br>Nan<br>Cc<br>Cc                                                                                                    | n<br>ofile > Lab-Clu<br>c<br>ne:<br>ontrollers<br>ADDRESS                                   | Jster<br>Lab-0<br>G | CONTH<br>2<br>Cluster         | ROLLERS     | VF      | RP-VLAN    | ARE VERSION | JBLIC IP | MCAST | UPGRAU<br> | DE STATUS |  |
| WLANS<br>WLANS<br>Roles & Polici<br>Access Points<br>AP Groups<br>Authenticatio<br>Services<br>Interfaces<br>Controllers<br>System<br>Tasks<br>Redundancy<br>IoT<br>Maintenance | n              | Clu<br>NAI<br>Lat | Interest of the second second se | r<br>ofile > Lab-Clu<br>c<br>ne:<br>ontrollers<br>ADDRESS<br>32.168.1.57                    | Lab-0               | CONTH<br>2<br>Cluster<br>ROUP | ROLLERS     | VF      | ERP-VLAN   | ARE VERSION | JBLIC IP | McAst |            | DE STATUS |  |

#### Now we need to go to individual MDs and assigned them to this cluster

| 🗲 Managed Network > Lab > 1 | 7008-1 (i) Version 8.6.0.7 |                                                                       |
|-----------------------------|----------------------------|-----------------------------------------------------------------------|
|                             | Q Dashboard                | Clusters AirGroup VPN Firewall IP Mobility External Services DHCP WAN |
| 🗁 Mobility Master           |                            |                                                                       |
| 📼 Aruba-MM1                 | WLANs                      | Y Cluster Profile                                                     |
| 🔁 Managed Network (2)       | Roles & Policies           | Cluster group-membership: Lab-Cluster 💙                               |
|                             | Access Points              | Exclude VLANs:                                                        |
|                             | AP Groups                  |                                                                       |
|                             | Authentication             |                                                                       |
|                             |                            |                                                                       |
| Managed Network > Lab >     | 7008-2 (i) Version 8.6.0.7 |                                                                       |
|                             | Q Dashboard                | Clusters AirGroup VPN Firewall IP Mobility External Services DHCP WA  |
| 🗁 Mobility Master           |                            |                                                                       |
| 📼 Aruba-MM1                 | WLANs                      | <ul> <li>Cluster Profile</li> </ul>                                   |
| 🗁 Managed Network (2)       | Roles & Policies           | Cluster group-membership: Lab-Cluster 💙                               |
|                             | Access Points              | Exclude VLANs:                                                        |
| <b>5008-1</b>               | AP Groups                  |                                                                       |
|                             | Authentication             |                                                                       |
|                             |                            |                                                                       |
|                             |                            |                                                                       |

Once you submitted the configuration, you can check the dashboard.

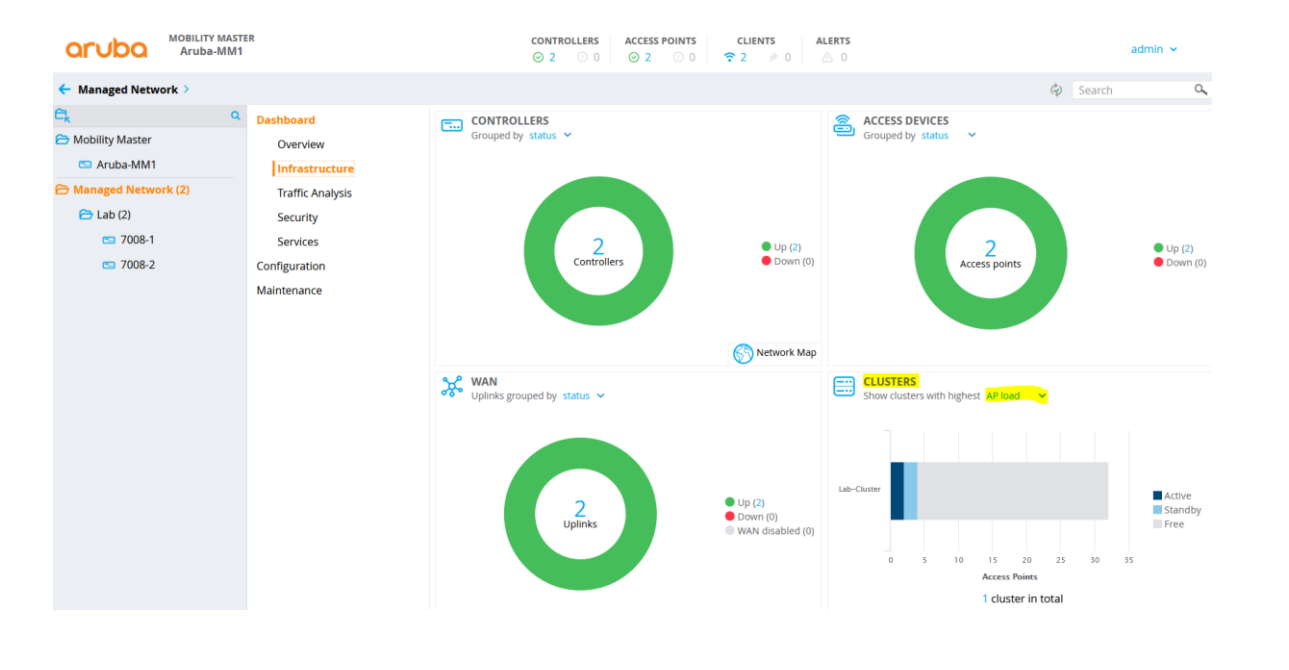

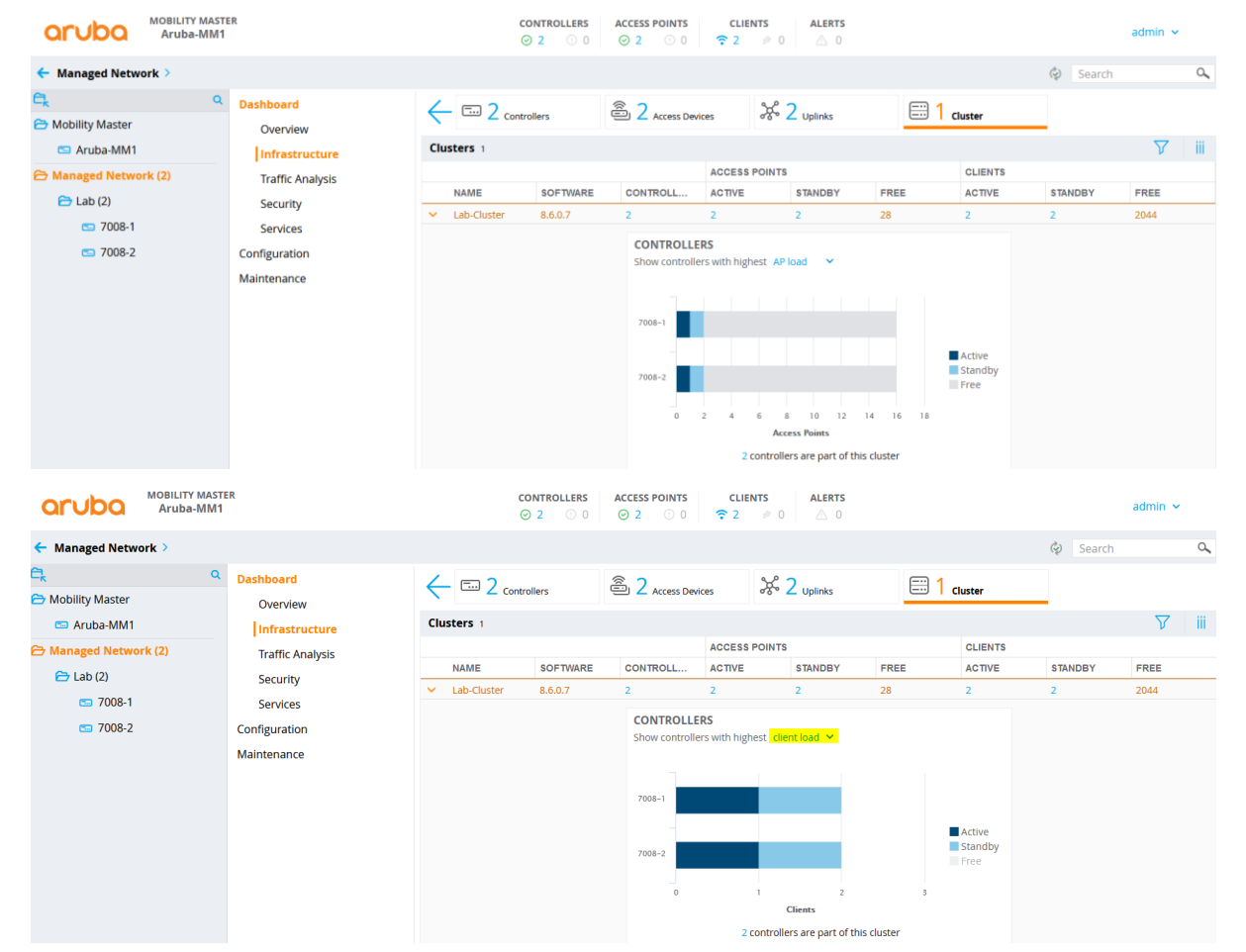

Here is the CLI command to check the operation of the cluster.

#### (7008-1) #show lc-cluster group-membership

```
Cluster Enabled, Profile Name = "Lab-Cluster"
Redundancy Mode On
Active Client Rebalance Threshold = 50%
Standby Client Rebalance Threshold = 75%
Unbalance Threshold = 5%
AP Load Balancing: Enabled
Active AP Rebalance Threshold = 20%
Active AP Unbalance Threshold = 5%
Active AP Rebalance AP Count = 50
```

Active AP Rebalance Timer = 1 minutes Cluster Info Table Type IPv4 Address Priority Connection-Type STATUS ---- ----- 

 self
 192.168.1.57
 254
 N/A CONNECTED (Leader)

 peer
 192.168.1.58
 253
 L2-Connected CONNECTED (Member, last HBT\_RSP 10ms ago, RTD =

 1.003 ms) (7008-1) # (7008-1) # (7008-1) # (7008-1) #(7008-1) #show lc-cluster load distribution client Cluster Load Distribution for Clients -----Type IPv4 Address Active Clients Standby Clients self 192.168.1.57 peer 192.168.1.58 1 1 1 1 Total: Active Clients 2 Standby Clients 2 (7008-1) # (7008-1) **#**show lc-cluster load distribution ap Cluster Load Distribution for APs Type IPv4 Address Active APs Standby APs self 192.168.1.57 1 peer 192.168.1.58 1 1 1 Total: Active APs 2 Standby APs 2 (7008-1) # (7008-2) #show lc-cluster group-membership Cluster Enabled, Profile Name = "Lab-Cluster" Redundancy Mode On Active Client Rebalance Threshold = 50% Standby Client Rebalance Threshold = 75% Unbalance Threshold = 5% AP Load Balancing: Enabled Active AP Rebalance Threshold = 20% Active AP Unbalance Threshold = 5% Active AP Rebalance AP Count = 50 Active AP Rebalance Timer = 1 minutes Cluster Info Table Type IPv4 Address Priority Connection-Type STATUS ---- ----peer 192.168.1.57 254 L2-Connected CONNECTED (Leader, last HBT RSP 36ms ago, RTD = 0.000 ms) self 192.168.1.58 253 N/A CONNECTED (Member) (7008-2) #(7008-2) #show lc-cluster load distribution ap Cluster Load Distribution for APs -----Type IPv4 Address Active APs Standby APs 1 peer 192.168.1.57 self 192.168.1.58 1 1 Total: Active APs 2 Standby APs 2 (7008-2) # (7008-2) #show lc-cluster load distribution client Cluster Load Distribution for Clients \_\_\_\_\_ Type IPv4 Address Active Clients Standby Clients peer 192.168.1.57 self 192.168.1.58 1 1 1 1 Total: Active Clients 2 Standby Clients 2 (7008-2) #

Now we need to add the VRRP IP addresses of the MDs for the cluster as NADs to ClearPass otherwise CoA will not work. The VRRP IP used to service all requests initiated by external authentication servers such as CoA.

| aruba                                      |         |                                                                                                    | C                   |              | Menu 🔜             |             |                              |  |  |  |  |  |  |
|--------------------------------------------|---------|----------------------------------------------------------------------------------------------------|---------------------|--------------|--------------------|-------------|------------------------------|--|--|--|--|--|--|
| Dashboard O                                | Config  | uration                                                                                                    | » Network » Devices |              |                    |             |                              |  |  |  |  |  |  |
| 🛃 Monitoring 🛛 🛛 🛛                         | Netv    | vork                                                                                                    | Devices             |              | 🚽 Add              |             |                              |  |  |  |  |  |  |
| 🝰 Configuration 📀                          |         |                                                                                                    |                     |              |                    |             | Export All                   |  |  |  |  |  |  |
| − <sup>‡</sup> Service Templates & Wizards |         | Discovered                                                                                                    |                     |              |                    |             |                              |  |  |  |  |  |  |
| - 🛱 Services                               | A Netw  | Network Access Device (NAD) must belong to the global list of devices in the ClearPass database in order to connect to |                     |              |                    |             |                              |  |  |  |  |  |  |
| 🖃 🖴 Authentication                         | ClearP  | ass.                                                                                                    |                     |              |                    |             |                              |  |  |  |  |  |  |
| - 🗘 Methods                                |         |                                                                                                    |                     |              |                    |             |                              |  |  |  |  |  |  |
| - 🛱 Sources                                | Filter: | Name                                                                                                    | ~ cor               | tains ~      | Go Clear F         | ilter       | Show 20 $\checkmark$ records |  |  |  |  |  |  |
| 🖅 🚨 Identity                               | #       |                                                                                                    | Name 🔺              | IP or Subnet | Address            | Description |                              |  |  |  |  |  |  |
|                                            | 1.      |                                                                                                    | InstantVC           | 10.0.0/8     |                    |             |                              |  |  |  |  |  |  |
| Enforcement                                | 2.      |                                                                                                    | MD-1                | 192.168.1.57 |                    |             |                              |  |  |  |  |  |  |
| - O Policies                               | 3.      |                                                                                                    | MD-1-VRRP           | 192.168.1.67 |                    |             |                              |  |  |  |  |  |  |
| - C Profiles                               | 4.      |                                                                                                    | MD-2                | 192.168.1.58 |                    |             |                              |  |  |  |  |  |  |
| - Devices                                  | 5.      |                                                                                                    | MD-2-VRRP           | 192.168.1.68 |                    |             |                              |  |  |  |  |  |  |
| - 🛱 Device Groups                          | Showir  | ng 1-5                                                                                                    | of 5                |              | Copy Export Delete |             |                              |  |  |  |  |  |  |

#### Here we'll check the access tracker for a new client authentication

| Dashboard      Monitoring      Live Monitoring      Access Tracker         | Monito<br>Acce<br>The Ac | Monitoring » Live Monitoring » Access Tracker<br>Access Tracker Feb 12, 2021 18:08:41 AEDT<br>The Access Tracker page provides a real-time display of per-session access activity on the selected server or domain. |                   |            |                             |              |                     |  |  |  |  |  |
|----------------------------------------------------------------------------|--------------------------|----------------------------------------------------------------------------------------------------|-------------------|------------|-----------------------------|--------------|---------------------|--|--|--|--|--|
| Accounting     OnGuard Activity     Analysis & Trending     System Monitor |                          | [All Requests]                                                                                                    | victory (192.168. | 1.95)      | Last 1 day befor            | e Today      | Edit                |  |  |  |  |  |
| 🖅 🛃 Profiler and Network Scan                                              | Filter:                  | Request ID                                                                                                    | ♥ contains ♥      | ± 30       | Clear Filter                |              | Show 20 • Tecords   |  |  |  |  |  |
|                                                                            | #                        | Server                                                                                                    | Source            | Username   | Service                     | Login Status | Request Timestamp 🔻 |  |  |  |  |  |
|                                                                            | 1.                       | 192.168.1.95                                                                                                    | RADIUS            | exec1      | AA Aruba 802.1X<br>Wireless | ACCEPT       | 2021/02/12 18:05:52 |  |  |  |  |  |
|                                                                            | 2.                       | 192.168.1.95                                                                                                    | RADIUS            | exec1      | AA Aruba 802.1X<br>Wireless | ACCEPT       | 2021/02/12 18:05:28 |  |  |  |  |  |
|                                                                            | 3.                       | 192.168.1.95                                                                                                    | RADIUS            | exec1      | AA Aruba 802.1X<br>Wireless | ACCEPT       | 2021/02/12 18:03:10 |  |  |  |  |  |
|                                                                            | 4.                       | 192.168.1.95                                                                                                    | RADIUS            | anonyguest | GG MAC Authentication       | ACCEPT       | 2021/02/12 18:00:54 |  |  |  |  |  |

| Summary Input O           | utput Accounting                                              |    |  |  |  |  |  |  |  |  |
|---------------------------|---------------------------------------------------------------|----|--|--|--|--|--|--|--|--|
| Login Status:             | ACCEPT                                                        | ^  |  |  |  |  |  |  |  |  |
| Session Identifier:       | R0000007-01-602628d0                                          |    |  |  |  |  |  |  |  |  |
| Date and Time:            | Feb 12, 2021 18:05:52 AEDT                                    |    |  |  |  |  |  |  |  |  |
| End-Host Identifier:      | A4-D1-D2-5F-32-52                                             |    |  |  |  |  |  |  |  |  |
| Username:                 | exec1                                                         |    |  |  |  |  |  |  |  |  |
| Access Device IP/Port:    | 192.168.1.68 (MD-2-VRRP / Aruba)                              |    |  |  |  |  |  |  |  |  |
| Access Device Name:       | 92.168.1.58                                                   |    |  |  |  |  |  |  |  |  |
| System Posture Status:    | UNKNOWN (100)                                                 |    |  |  |  |  |  |  |  |  |
|                           | Policies Used -                                               |    |  |  |  |  |  |  |  |  |
| Service:                  | AA Aruba 802.1X Wireless                                      |    |  |  |  |  |  |  |  |  |
| Authentication Method:    | EAP-PEAP,EAP-MSCHAPv2                                         |    |  |  |  |  |  |  |  |  |
| Authentication Source:    | AD:192.168.1.250                                              |    |  |  |  |  |  |  |  |  |
| Authorization Source:     | Ariya AD                                                      |    |  |  |  |  |  |  |  |  |
| Roles:                    | [User Authenticated]                                          |    |  |  |  |  |  |  |  |  |
| Enforcement Profiles:     | AA Aruba 802.1X Wireless Default Profile                      | ~  |  |  |  |  |  |  |  |  |
| I < Showing 1 of 1-8 reco | rds ► ► Change Status Show Configuration Export Show Logs Clo | se |  |  |  |  |  |  |  |  |

## 12.2 Cluster Monitoring with Airwave

You can get a quick cluster status on the Controller Clusters dashboard. You will find a count of the controllers, APs and clients are associated with these clusters at the top of the page and cluster information, including fault tolerance in the table beneath the counters.

| orubo   AirWave     |              | vevices u<br>)/1 ↑ | י⊮ טע<br>•4 <mark>√</mark> |             | 6 S            | ENIS ALI<br>22 ♪ | 24           |         |               |               |              | Log out     | admin   Q |  |  |
|---------------------|--------------|--------------------|----------------------------|-------------|----------------|------------------|--------------|---------|---------------|---------------|--------------|-------------|-----------|--|--|
| Home <              | Controll     |                    | -                          |             |                |                  |              |         |               |               |              |             |           |  |  |
| Groups              | Controll     | er cluster         | 5                          |             |                |                  |              |         |               |               |              |             | (?)       |  |  |
| Devices             |              |                    |                            |             | ~              |                  |              |         | ~             |               |              | ~           |           |  |  |
| List                |              | 1                  |                            | Controllers |                |                  |              |         |               |               |              |             |           |  |  |
| New                 |              |                    |                            |             |                |                  |              | APs     |               |               |              | Clients     |           |  |  |
| Up                  |              | Clusters           |                            |             |                |                  |              |         |               |               |              |             |           |  |  |
| Down                |              |                    |                            |             |                |                  |              |         |               |               |              |             |           |  |  |
| Mismatched          | Clusters     |                    |                            |             |                |                  |              |         |               |               |              |             |           |  |  |
| Ignored             | Cluster Name | Controller C       | APs                        | Clients     | Cluster Status | AP Capacity      | Client Canac | Version | Free AP Count | Hitless Failo | Max Controll | Mobility Ma | ACTION    |  |  |
| Controller Clusters |              |                    | 7.1.0                      | circito     |                | , a capacity     |              |         |               |               |              |             |           |  |  |
| Clients             |              |                    |                            |             | Al             | AI               | All          |         |               |               |              |             |           |  |  |
| Paparts             | Lab-Cluster  | 2                  | 2                          | 2           | •              |                  |              | 8.6.0.7 | 14            | POSSIBLE      | 1            | Aruba-MM1   | 💼 Delete  |  |  |

Clicking on the "Lab-Cluster".

| orubo   AirWave                                                                                            | NEW DEVICES                                                                                                    | up down<br>↑4 ↓0             | ROGUE          | CLIENTS ALERTS |                 |                  |                          | Log out admin                                 |  |  |
|----------------------------------------------------------------------------------------------------|----------------------------------------------------------------------------------------------------|------------------------------|----------------|----------------|-----------------|------------------|--------------------------|-----------------------------------------------|--|--|
| Home <<br>Groups<br>Devices                                                                                | Controller Clu                                                                                                    | sters > Cluster              | Monitoring (La | b-Cluster)     |                 |                  |                          | 2h         1d         1w         2w         ✓ |  |  |
| List                                                                                                    | AP Capacity                                                                                                    |                              |                |                | Client Capacity |                  |                          |                                               |  |  |
| Up<br>Down<br>Mismatched<br>Ignored<br>Controller Clusters<br>Clients<br>Reports<br>System<br>Device Setup | 100<br>100<br>50<br>0<br>10:45 11:00 11:15 11:30 11:45 12:00 12:15 12:30 12:45<br>AP Cepacity - 7008-1 - 7008-2<br>10:45 11:00 11:15 11:30 11:45 12:00 12:15 12:30 12:45<br>- AP Cepacity - 7008-1 - 7008-2<br>- Client Capacity - 7008-1 - 7008-2 |                              |                |                |                 |                  |                          |                                               |  |  |
| AMP Setup                                                                                                  | Controllers                                                                                                    |                              |                |                |                 |                  |                          |                                               |  |  |
| RAPIDS                                                                                                    | Name                                                                                                    | IP                           | Status         | AP Capacity    | Client Capacity | Role             | Туре                     | Version                                       |  |  |
| VisualRF                                                                                                   | 7008-1                                                                                                    | 192.168.1.57<br>192.168.1.58 | •              | •              | •               | Leader<br>Member | Aruba 7008<br>Aruba 7008 | 8.6.0.7                                       |  |  |
|                                                                                                    |                                                                                                    |                              |                |                |                 |                  |                          |                                               |  |  |

# 12.3 AP Node List

When an AP joins a cluster, it learns the IP addresses of all the cluster members. These IP addresses are stored in a Node List, which is saved as an environment variable in the AP's flash memory. Therefore, when the AP reboots and comes back up, the AP checks the Node List, contact the cluster member that is listed first in the Node List. If the cluster member that is first on the Node List is down or not reachable, then the AP dynamically tries the second cluster member listed in the Node List and so forth. The AP always finds a managed device as long as at least one managed device is active in the cluster.

Here is the console log of the AP booting.

```
APBoot 2.1.4.7 (build 57679)
Built: 2016-12-08 at 15:41:41
Model: AP-303H
DRAM: 512 MiB
Flash: Detected MX25L3205D: total 4 MiB
NAND: Detected MX35LFxGE4AB: total 128 MiB
Power: 802.3af POE
Net: eth0
Radio: ipq4029#0, ipq4029#1
Reset: cold
FIPS: passed
Hit <Enter> to stop autoboot: 0
apboot>
```

apboot> print NEW SBL1=1 a\_ant\_pol=0 a antenna=0 ap1xtls suffix domain=aruba.ap ap lldp pse detect=0 auto\_prov\_id=0 autoload=n autostart=yes backup vap band=2 backup vap init master=192.168.1.58 backup vap opmode=0 baudrate=9600 boardname=Aberlour bootargs=console=ttyMSM0,9600n8 rdinit=/sbin/init ubi.mtd=aos0 ubi.mtd=aos1 ubi.mtd=ubifs bootcmd=boot ap bootdelay=2 bootfile=ipq40xx.ari cellular nw\_preference=1 cert cap=1 cfg blms=0.0.0.0 cfg lms=0.0.0.0 ethact=eth0 ethaddr=20:4c:03:17:a0:4c g\_ant\_pol=0 g\_antenna=0 group=Building1 hw opmode=0 installation=0 ip6prefix=64 is rmp enable=0 machid=8010001 master preference=2 mesh role=0 mesh sae=0 mtddevname=aos0 mtddevnum=0 mtdids=nand0=nand0 mtdparts=mtdparts=nand0:0x2000000@0x0(aos0),0x2000000@0x2000000(aos1),0x4000000@0x40000 00(ubifs) name=20:4c:03:17:a0:4c nodelist=192.168.1.58,192.168.1.57 num ipsec retry=85 num reboot=49 num total bootstrap=7 os partition=0 partition=nand0,0 previous lms=0.0.0.0 priority cellular=0 priority ethernet=0 priority\_wifi=0 radio 0 5ghz ant pol=0 radio 1 5ghz ant pol=0 rap\_tftp\_upgrade=0 servername=aruba-master start\_type=cold\_start stderr=serial stdin=serial stdout=serial uplink vlan=0 usb power mode=0 usb type=0 Environment size: 1316/65532 bytes apboot>

# 12.4 Live Cluster Upgrade

The Live Upgrades feature allows you to upgrade the managed devices and APs in a cluster in real time network upgrade where managed devices and APs upgrade automatically without any planned maintenance downtime. You can also schedule an upgrade to a specified time to avoid manual intervention.

Here we'll upgrade the cluster from 8.6.0.7 to 8.7.1.1

| Aruba-MM1                                                                                                    | R                          | CONTROLI<br>⊙ 2 (                         | LERS ACCESS POIL                                                              | CLIENTS           0 <b>?</b> 2         № 0 | ALERTS        |         | ⑦ admin ∨ |  |  |  |  |
|----------------------------------------------------------------------------------------------------|----------------------------|-------------------------------------------|-------------------------------------------------------------------------------|--------------------------------------------|---------------|---------|-----------|--|--|--|--|
| 🗲 Managed Network >                                                                                                    |                            |                                           |                                                                               |                                            |               |         | ¢)        |  |  |  |  |
| <ul><li>Ck</li><li>Q</li><li>Choose a straight of the straight of the straigh</li></ul> | Dashboard<br>Configuration | Controllers And Clusters AP Preload Image |                                                                               |                                            |               |         |           |  |  |  |  |
| 📼 Aruba-MM1                                                                                                    | Maintenance                | Controllers/Clusters 1                    |                                                                               | Ð                                          |               |         |           |  |  |  |  |
| 🗁 Managed Network (2)                                                                                                    | Software Management        | NAME                                      | (                                                                             | URRENT VERSION                             | ACCESS POINTS | GROUP   |           |  |  |  |  |
| Eab (2)                                                                                                    |                            |                                           | •                                                                             | .6.U.7_78215 (Y                            | -             |         |           |  |  |  |  |
|                                                                                                    |                            | When:                                     | ● Now ○ Lat                                                                   | er                                         |               |         |           |  |  |  |  |
|                                                                                                    |                            | Specify image file lo                     | ocation, name and                                                             | protocol to use for tra                    | nsfer         |         |           |  |  |  |  |
|                                                                                                    |                            | Use upgrade profile:                      | 0                                                                             |                                            |               |         |           |  |  |  |  |
|                                                                                                    |                            | Server IP address:                        | 192.168.1.122                                                                 | 0                                          |               |         |           |  |  |  |  |
|                                                                                                    |                            | Image path:                               | Image path: . (Image path on the fileserver, use ',' to specify default path) |                                            |               |         |           |  |  |  |  |
|                                                                                                    |                            | Protocol:                                 | Protocol: FTP V                                                               |                                            |               |         |           |  |  |  |  |
|                                                                                                    |                            | Username:                                 | user1                                                                         |                                            |               |         |           |  |  |  |  |
|                                                                                                    | Password:                  | •••••                                     |                                                                               |                                            |               |         |           |  |  |  |  |
|                                                                                                    |                            | Software to install:                      | 8.7.1.1_78245                                                                 | (e.g. 8.7.1.1_XXXXX)                       |               |         | ~         |  |  |  |  |
|                                                                                                    | ArcibaMMAVA 9.7.1.1        |                                           |                                                                               |                                            |               | [       | Cancel    |  |  |  |  |
| - Managed Network >                                                                                                    |                            |                                           |                                                                               |                                            |               |         |           |  |  |  |  |
| С <u>,</u> Q                                                                                                    | Dashboard                  |                                           |                                                                               |                                            |               |         |           |  |  |  |  |
| C Mobility Master                                                                                                    | Configuration              | Controllers And Clusters AP Preload Image |                                                                               |                                            |               |         |           |  |  |  |  |
| 📼 Aruba-MM1                                                                                                    | Maintenance                | Controllers/Clusters                      | Ð                                                                             |                                            |               |         |           |  |  |  |  |
| 🗁 Managed Network (2)                                                                                                    | Software Management        | NAME                                      |                                                                               | GROUP                                      | ⊞             |         |           |  |  |  |  |
| 🗁 Lab (2)                                                                                                    |                            | Lab-Cluster (2 🖘 )                        |                                                                               | Installation in progress                   | 2             | /md/Lab |           |  |  |  |  |
| 7008-1                                                                                                    |                            |                                           |                                                                               |                                            |               |         |           |  |  |  |  |
| 1000-2                                                                                                    |                            |                                           |                                                                               |                                            |               |         |           |  |  |  |  |
|                                                                                                    |                            |                                           |                                                                               |                                            |               |         |           |  |  |  |  |
| 🗮 Managed Network >                                                                                                    |                            |                                           |                                                                               |                                            |               |         |           |  |  |  |  |
| Dashboard                                                                                                    |                            |                                           |                                                                               |                                            |               |         |           |  |  |  |  |
| Configuration                                                                                                    | Controllers And Clus       | ters AP Preload Im                        | lage                                                                          |                                            |               |         |           |  |  |  |  |
| Maintenance                                                                                                    | Controllers/Clusters       | 1                                         |                                                                               |                                            |               |         | •         |  |  |  |  |
| Software Management                                                                                                    | NAME                       | cı                                        | URRENT VERSION                                                                | A                                          | CCESS POINTS  | GROUP   |           |  |  |  |  |
| 10000                                                                                                    | Lab-Cluster (2 📼           | In                                        | stallation in progress                                                        | 2                                          |               | /md/Lab |           |  |  |  |  |
|                                                                                                    |                            |                                           |                                                                               |                                            |               |         |           |  |  |  |  |
|                                                                                                    |                            |                                           | Cluster Install                                                               | ation Status                               |               |         |           |  |  |  |  |
|                                                                                                    |                            |                                           | 7008-2 🗘 I                                                                    | mage Copy In Progress                      |               |         |           |  |  |  |  |
|                                                                                                    |                            |                                           | 7008-1 Or                                                                     | Not In Progress                            |               |         |           |  |  |  |  |
|                                                                                                    | INSTALLATION SETTIN        | IGS                                       |                                                                               |                                            |               |         |           |  |  |  |  |
|                                                                                                    | When:                      | Now Ulate                                 |                                                                               |                                            |               |         |           |  |  |  |  |
|                                                                                                    | specity image file         | location, name and p                      | protocoi to use                                                               | tor transfer                               |               |         |           |  |  |  |  |
|                                                                                                    | Use upgrade profile:       | 0                                         |                                                                               |                                            |               |         |           |  |  |  |  |
|                                                                                                    |                            |                                           |                                                                               |                                            |               |         |           |  |  |  |  |

| 🗮 Managed Network >   |                            |                                |                                           |                                                                   |               |            |          |  |
|-----------------------|----------------------------|--------------------------------|-------------------------------------------|-------------------------------------------------------------------|---------------|------------|----------|--|
| Dashboard             | Controllers And Clu        | sters AP Preload I             | mage                                      |                                                                   |               |            |          |  |
| Configuration         |                            |                                | 0                                         |                                                                   |               |            |          |  |
| Maintenance           | Controllers/Cluste         | rs 1                           |                                           |                                                                   |               | Ð          |          |  |
| Software Management   | NAME                       |                                | CURRENT VERSION                           | ACCESS POINTS                                                     | 5             | GROUP      |          |  |
|                       | Lab-Cluster (2 📼           | <b>)</b> )                     | Installation in progress                  | 2                                                                 |               | /md/Lab    |          |  |
|                       |                            |                                | Cluster Installatio                       | on Status                                                         |               |            |          |  |
|                       |                            |                                | 7008-2 🗘 Ima                              | ge Copy Success                                                   |               |            |          |  |
|                       |                            |                                | 7008-1 🗘 Ima                              | ge Copy In Progress                                               |               |            |          |  |
|                       | INSTALLATION SETT<br>When: | INGS<br>Now Ca                 | ter Show Details                          | Installation has<br>started 4 minutes ago                         |               |            |          |  |
|                       | Specify image fil          | e location, name and           | protocol to use for t                     | ransfer                                                           |               |            |          |  |
|                       | R                          | Controll<br>⊙ 1 <mark>_</mark> | ACCESS POINTS       1     O       2     0 | CLIENTS ALERTS<br><sup> †</sup> 2 <sup> ↑</sup> 0 <sup> △</sup> 0 |               | <b>5</b> 0 | admin 🗸  |  |
| C, Q                  | Dashboard                  |                                |                                           |                                                                   |               |            |          |  |
| C Mobility Master     | Configuration              | Controllers And Clu            | sters AP Preload Image                    |                                                                   |               |            |          |  |
| 📼 Aruba-MM1           | Maintenance                | Controllers/Cluster            | <b>'S</b> 1                               |                                                                   |               |            | Ð        |  |
| 🗁 Managed Network (2) | Software Management        | NAME                           | CURRE                                     | NT VERSION                                                        | ACCESS POINTS | GROUP      | <b>=</b> |  |
| 🔁 Lab (2)             |                            | Lab-Cluster (2 📼               | ) Install                                 | ation in progress                                                 | 2             | /md/Lab    |          |  |
| <b>5</b> 7008-1       |                            |                                |                                           | Cluster Installation Status                                       |               |            |          |  |
| <b>5008-2</b>         |                            |                                |                                           | 7008-2 CReboot In Progress                                        |               |            |          |  |
|                       |                            |                                |                                           | 7008-1 🗘 Image Copy Succes                                        | s             |            |          |  |
|                       |                            | INSTALLATION SETT              | INGS                                      | Chow Datails                                                      | bar           |            |          |  |
|                       |                            | When:                          | Now Clater                                | started 10 r<br>ago                                               | minutes       |            |          |  |
|                       |                            | Specify image file             | e location, name and prot                 | ocol to use for transfer                                          |               |            |          |  |

### You can click on the "show details"

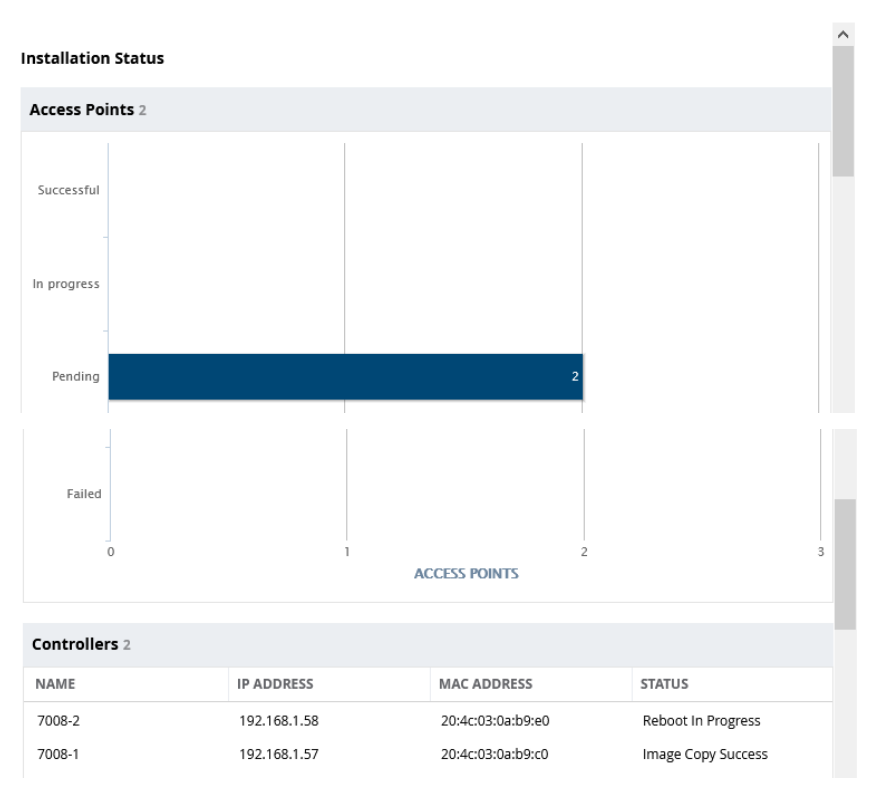

| Access Points (2)             |                     |               |                |                |                                         |                                      |         |             |
|-------------------------------|---------------------|---------------|----------------|----------------|-----------------------------------------|--------------------------------------|---------|-------------|
| NAME IP ADDRESS               | MAC ADDRESS         | AP GROUP T    | ARGET CONTR    | STATUS         |                                         |                                      |         |             |
| 20:4c:03:5c:05:6e 10.10.10.20 | 20:4c:03:5c:05:6e   | Building1 1   | 92.168.1.58    | Not In Progres | s                                       |                                      |         |             |
| 20:4c:03:17:a0:4c 10.10.10.21 | 20:4c:03:17:a0:4c   | Building1 1   | 92.168.1.58    | Not In Progres | s                                       |                                      |         |             |
|                               |                     |               |                |                |                                         |                                      |         |             |
|                               |                     |               |                |                |                                         |                                      |         |             |
|                               |                     |               |                |                |                                         |                                      |         |             |
|                               |                     |               |                |                |                                         |                                      |         |             |
|                               |                     |               | 50 🗸           | < 1            | >                                       |                                      |         |             |
|                               |                     |               |                |                |                                         |                                      |         |             |
|                               |                     |               |                |                | liose                                   |                                      |         |             |
|                               |                     | COM           | ITROLLERS ACCE |                | CLIENTS ALERTS                          |                                      |         | 🔁 🕐 admin 🗸 |
| <b>* ••</b> ••• •••           |                     | 0             | 2 00 0.        | 2 00 .         | 2 0 20                                  |                                      |         |             |
| Managed Network >             |                     |               |                |                |                                         |                                      |         |             |
| Ck Q                          | Dashboard           | Controllers A | nd Clusters AP | Preload Image  |                                         |                                      |         |             |
| Aruba-MM1                     | Configuration       | Controllour   | Clusters (     |                |                                         |                                      |         |             |
| 🗁 Managed Network (2)         | Software Management |               | clusters 1     | CURRENT        | VERSION                                 | ACCESS POINTS                        | GROUP   | ۲.<br>E     |
| 🗁 Lab (2)                     | 1                   | Lab-Clust     | er (2 🖘 )      | Installatio    | in in progress                          | 2                                    | /md/Lab | L           |
| <b>5</b> 7008-1               |                     |               |                |                | Chuster Installation Status             |                                      |         |             |
| <b>5</b> 7008-2               |                     |               |                |                |                                         |                                      |         |             |
|                               |                     |               |                |                | 7008-1 Upgrade Comp                     | DIETE, AP MOVE IN Progress           |         |             |
|                               |                     | INSTALLATIO   | N SETTINGS     |                | voor voor voor voor voor voor voor voor |                                      |         |             |
|                               |                     | When:         | Now            | 🔾 Later        | Show Details Ins<br>16                  | tallation has started<br>minutes ago |         |             |

### You can also follow the upgrade status from the services tab

| aruba                               | MOBILITY MASTE<br>Aruba-MM1  | R            | CONTROLLERSACCESS POINTSCLIENTSALERTS $\bigcirc$ 1 $\bigcirc$ 1 $\bigcirc$ 2 $\bigcirc$ 0 $夺$ 2 $\Rightarrow$ 0 $\triangle$ 0 |            |              |                 |                |             |                           |                |                | ු                  | ? | admin 💊 |           |       |
|-------------------------------------|------------------------------|--------------|----------------------------------------------------------------------------------------------------|------------|--------------|-----------------|----------------|-------------|---------------------------|----------------|----------------|--------------------|---|---------|-----------|-------|
| Managed Networ                      | rk > Lab >                   |              |                                                                                                    |            |              |                 |                |             |                           |                |                |                    |   |         |           | Ċ,    |
| Dashboard<br>Configuration          |                              | Clusters     | AirGroup                                                                                                    | VPN F      | irewall IP M | obility Ex      | ternal Service | s DHCP      | WAN                       |                |                |                    |   |         |           |       |
| WLANs<br>Roles & Policies           |                              | Upgrad       | de Status f                                                                                                    | for cluste | r Lab-Cluste | r               |                |             |                           |                |                |                    |   | Statu   | s: In Pro | gress |
| Access Points                       |                              | Controller   | rs Status Sum                                                                                                    | mary 2     |              |                 |                |             | Access Point Stat         | us Summary 2   |                |                    |   |         |           |       |
| AP Groups                           |                              | Controller   | rs 2                                                                                                    |            |              |                 |                |             |                           |                |                |                    |   |         |           |       |
| Authentication                      |                              | NAME         |                                                                                                    |            |              | P ADDRESS       |                |             | MAC ADDRESS               |                |                | STATUS             |   |         |           | ⊞     |
| Services                            |                              | 7008-2       | 7008-2                                                                                                    |            |              |                 |                |             | 20:4c:03:0a:b9:e0         |                |                | Reboot In Progress |   |         |           |       |
| Interfaces                          |                              | 7008-1       | 7008-1                                                                                                    |            |              | 192.168.1.57    |                |             | 20:4c:03:0a:b9:c0         |                |                | Image Copy Success |   |         |           |       |
| Controllers                         |                              |              |                                                                                                    |            |              |                 |                |             |                           |                |                |                    |   |         |           |       |
| System                              |                              |              |                                                                                                    |            |              |                 |                |             |                           |                |                |                    |   |         |           |       |
| Tasks                               |                              |              |                                                                                                    |            |              |                 |                |             |                           |                |                |                    |   |         |           |       |
| aruba '                             | MOBILITY MASTER<br>Aruba-MM1 |              |                                                                                                    |            |              | CONTROLL<br>⊙ 2 | ERS ACCES      | S POINTS    | CLIENTS ALER<br>≥ 0 ≥ 0 △ | <b>TS</b><br>0 |                |                    |   | 3       | admin 🔊   |       |
| <ul> <li>Managed Network</li> </ul> | > Lab >                      |              |                                                                                                    |            |              |                 |                |             |                           |                |                |                    |   |         |           | Ċ     |
| € <u>k</u>                          | Q D                          | ashboard     |                                                                                                    |            | Justers Air  | roup VPN        | Firewall       | IP Mobility | External Services         |                |                |                    |   |         |           |       |
| 🔁 Mobility Master                   | c                            | onfiguration |                                                                                                    |            |              | ioop ini        |                | in mobility | External Services         |                |                |                    |   |         |           |       |
| 📼 Aruba-MM1                         |                              | WLANs        |                                                                                                    |            | Clusters (1) | (1)             |                |             |                           |                |                |                    |   |         |           |       |
| 合 Managed Network (                 | 2)                           | Roles & Pol  | licies                                                                                                    |            | NAME         |                 | CONTROLL       | ERS         | FIRMWARE VERS             | ION            | UPGRADE STATUS |                    |   |         |           | ⊞     |
| 🗁 Lab (2)                           |                              | Access Poir  | nts                                                                                                    |            | Lab-Cluster  |                 | 2              |             | 8.7.1.1_78245             |                | Completed      |                    |   |         |           |       |
| <b>5</b> 7008-1                     |                              | AP Groups    |                                                                                                    |            |              |                 |                |             |                           |                |                |                    |   |         |           |       |
| 5008-2                              |                              | Authenticat  | tion                                                                                                    |            |              |                 |                |             |                           |                |                |                    |   |         |           |       |
|                                     |                              | Services     |                                                                                                    |            | +            |                 |                |             |                           |                |                |                    |   |         |           |       |
|                                     |                              | Interfaces   |                                                                                                    |            |              |                 |                |             |                           |                |                |                    |   |         |           |       |
|                                     |                              |              |                                                                                                    |            |              |                 |                |             |                           |                |                |                    |   |         |           |       |

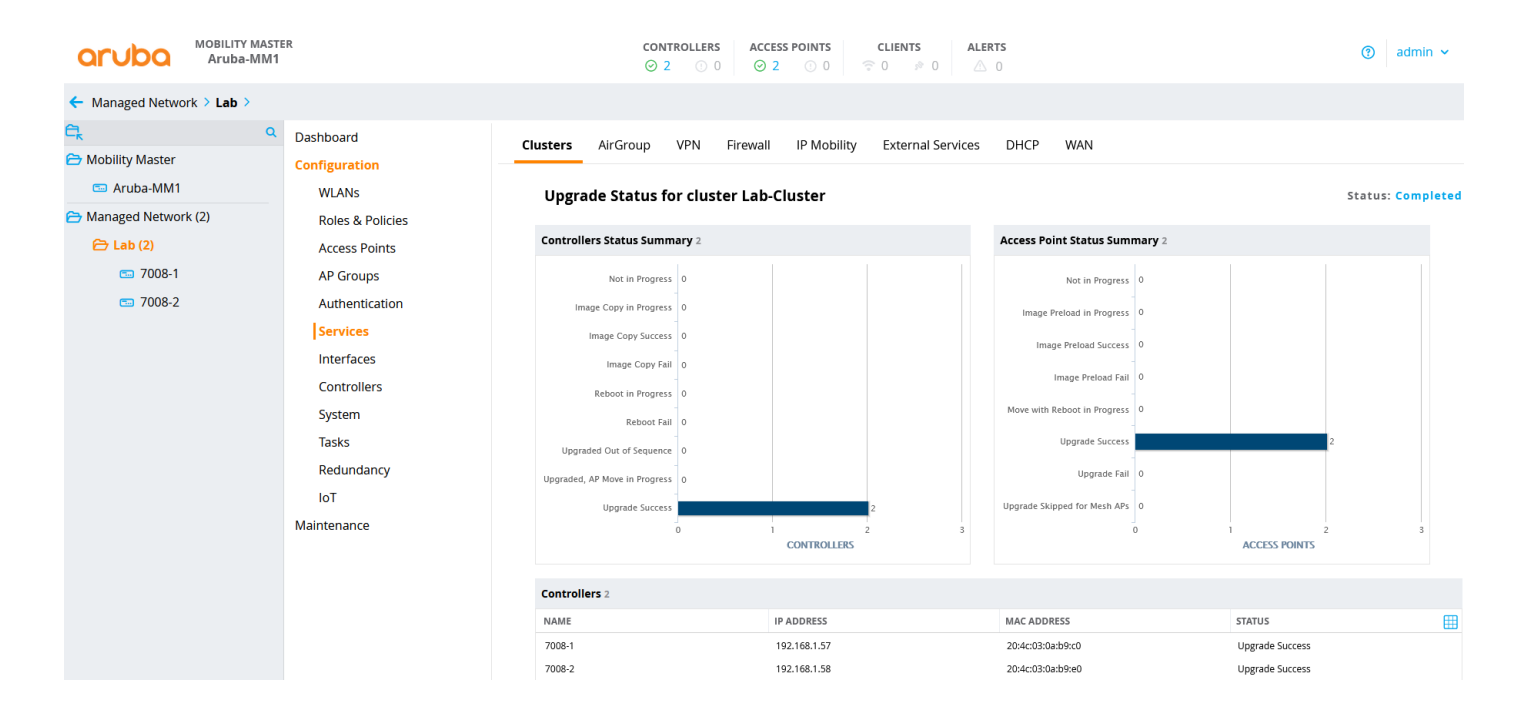

The procedure for upgrade and downgrade is exactly the same. The important thing to note is that MM's firmware version should always be either the same or higher than the version on your MDs.